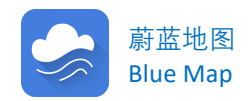

# 蔚蓝地图工业源数据介绍

蔚蓝地图 汇总全国各级政府部门、企业、利益相关方
 等公开发布的企业环境、能源、安全、金融等方面的信息,
 为大型品牌推动绿色供应链、金融机构落实绿色信贷、企
 业提升环境信用、公众开展监督提供数据支撑。

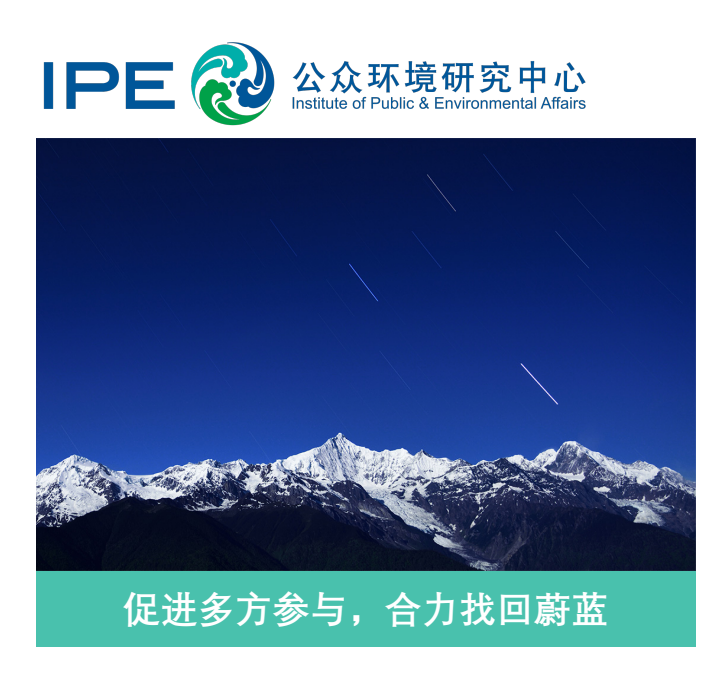

自2006年成立以来,公众环 境研究中心(IPE)致力于收集、 整理和分析政府发布和企业披露 的环境信息,形成了"一个数据 库,两个平台";通过公开的环 境数据服务于绿色采购和绿色金 融,通过与企业、地方政府、公 益组织、研究机构等多方合力, 推动经济发展的绿色转型。

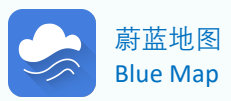

| _ |  |
|---|--|
|   |  |
|   |  |
|   |  |
|   |  |

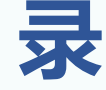

- 一、<u>蔚蓝地图网站和APP</u>
- 二、工业源数据概况及查询方法
  - 1. 官方公开发布的数据
    - 1.1 <u>企业基本数据</u>
    - 1.2 <u>企业生产记录</u>
      - 1.2.1 <u>限停产</u>
      - 1.2.2 企业事故
    - 1.3 <u>环境相关数据</u>
      - 1.3.1 <u>环境监管记录</u>
      - 1.3.2 <u>限期整改</u>
      - 1.3.3 自动监测数据
      - 1.3.4 监督性监测数据
      - 1.3.5 <u>环境影响评价</u>
    - 1.4 能源相关数据——能源监管记录
    - 1.5 <u>安全相关数据——安全监管</u>
    - 1.6 <u>金融相关数据</u>
    - 1.6.1 <u>金融监管记录</u>
      - 1.6.2 绿色证券
    - 1.7 <u>监察数据</u>
    - 1.8 海外企业环境监管记录
  - 2. 企业公开披露的数据
    - 2.1 企业反馈说明
    - 2.2 PRTR数据
    - 2.3 <u>碳数据</u>
    - 2.4 <u>Detox</u>
  - 3. 公众参与信息——经官方确认的投诉举报信息

# 蔚蓝地图网站和APP

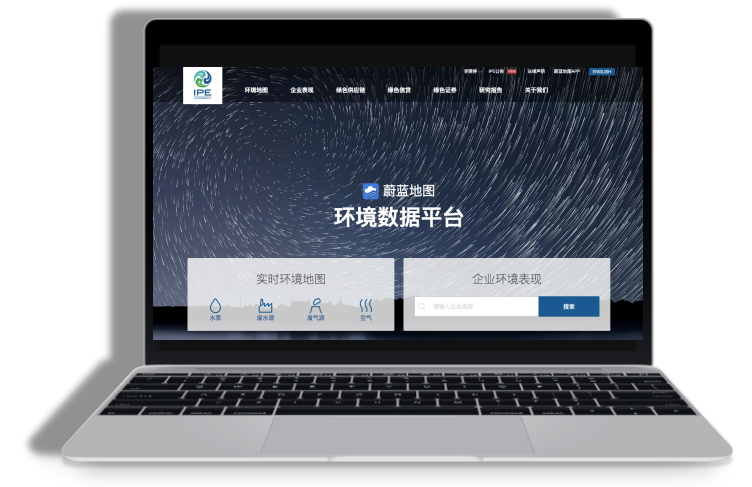

## 蔚蓝地图网站平台 <u>www.ipe.prg.cn</u>

全面展现各类环境数据和IPE 项目成果,也是开展绿色采 购和绿色金融的重要工具。

## 蔚蓝地图App平台

实时环境信息+新媒体传播

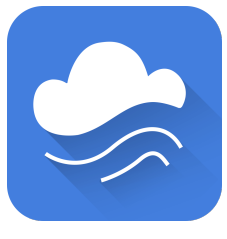

#### 蔚蓝地图 Blue Map

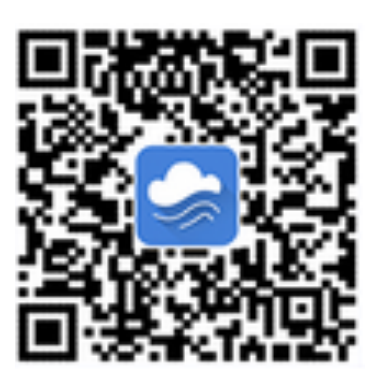

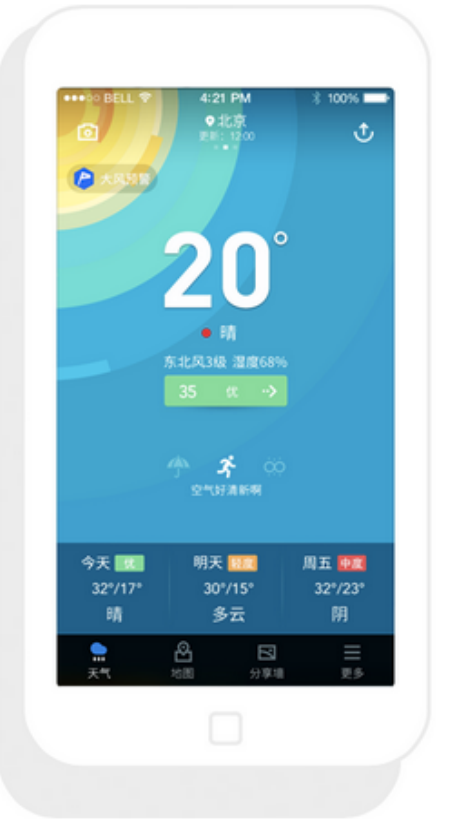

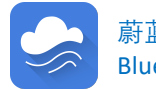

### 1 官方公开发布的数据

蔚蓝地图收录的官方公开数据包括:企业基本数据、企业生产数据、 环境相关数据、能源相关数据、安全相关数据、金融相关数据等。数据 来源包括:31个省级环保部门网站和人民政府官网;337个地级市及其 他市县环保部门网站和人民政府官方网站;主流媒体引述官方信息、政 府部门官方微博;水利、国土资源、应急管理、气象等部门的官方渠道。

工业源数据概况及查询方法

#### 1.1 企业基本数据

企业基本数据包括:环境保护、生产经营、地理信息、行业信息、 工商信息、上市信息、信用等级等。

用户可以通过蔚蓝地图网站搜索查询。

第一步,打开蔚蓝地图网站,点击企业表现栏目;

第二步,在企业表现栏目输入企业简体中文名称或统一社会信用代码;

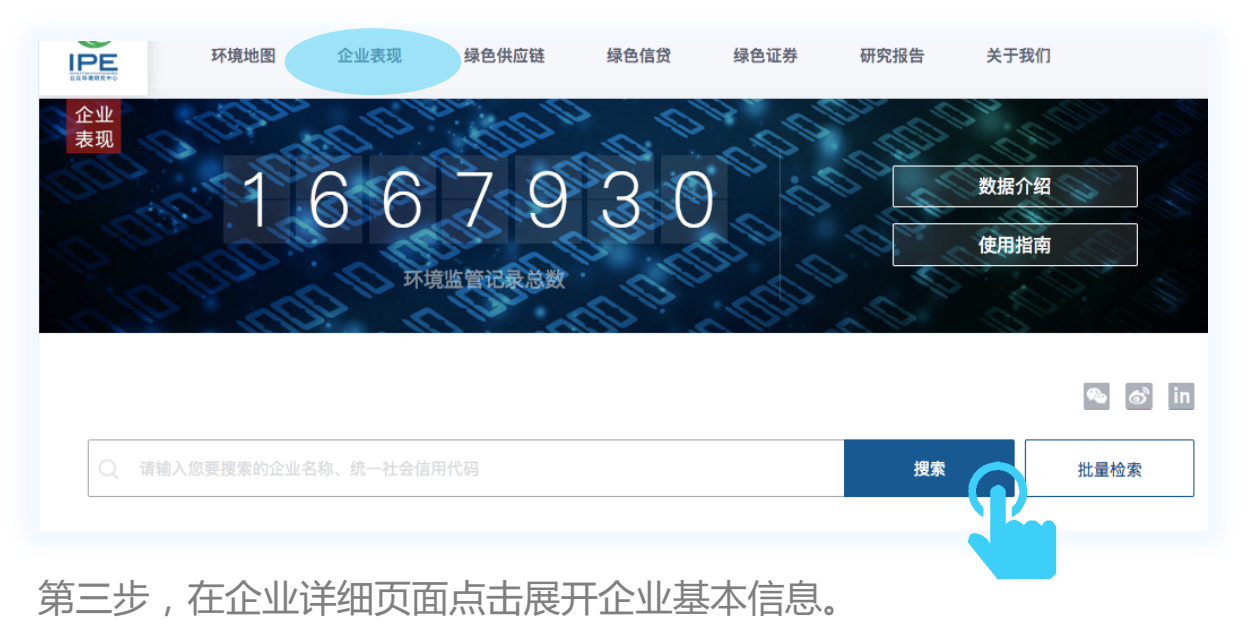

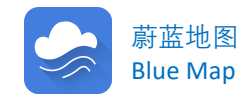

在查询企业信息时,可通过条件筛选特定的企业类型、违规情况、地区、 年份及行业。

工业源数据概况及查询方法

企业类型包括:污水处理厂、上市公司及关联企业、环境污染治理设施 运营商、环评机构、垃圾焚烧厂、工业园、危险废物处置单位、矿场、银行 及监测站。

违规类型包括:水、气、固废、重金属、噪声、违规建设项目清理、核 与辐射、金融政策、气候变化、其他。

| Q 请输入您                 | ⊽要搜索的企业名称、统 <b>一</b> | 社会信用代码                   |                                          |        | 搜索       | 批量检索   |
|------------------------|----------------------|--------------------------|------------------------------------------|--------|----------|--------|
| 监管记录                   | 自动监测                 | 企业反馈                     | 排放数据                                     |        |          | 条件筛选 へ |
| 监督性监测                  | 限停产                  | 企业事故                     | 安全监管                                     | 环评     | 监察       |        |
| 企业类型                   | □ 污水处理厂 □ □ 危废处置单位   | 〕上市公司及其关联企业<br>□ 矿场 □ 银行 | <ul> <li>环境污染治理设</li> <li>监测站</li> </ul> | 施运营商   | 🗌 环评机构 🛛 | 〕垃圾焚烧厂 |
| 违规情况                   | □ 有不良记录 [            | 〕无不良记录                   |                                          |        |          |        |
| 违规类型<br>□ 全部<br>□ 气候变化 | □ 水 □ 气<br>」 □ 其他    | 🗌 固废 🗌 重金属               | 🗌 噪声 🛛 违                                 | 规建设项目清 | 理 🗌 核与辐射 | 🗌 金融政策 |
| □ 全部                   | 🗌 白名单备选库             | □ 其他                     |                                          |        |          |        |
| <b>地区</b><br>请选择       | → 请选择省 ~             | 请选城市 ~                   | <b>年份</b><br>全部                          | ~ - 年  | 份止 ~     |        |
| <b>行业</b><br>请选择行:     | 1k ~                 |                          |                                          |        |          |        |

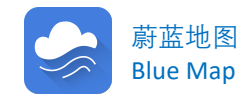

## 1.2 企业生产记录

企业生产记录包括企业限停产及企业事故记录。

1.2.1 限停产

"限停产"指生产单位被限制生产的信息,涉及限停产开始与结束 时间、要求和措施等。限停产的措施包括,限产、错峰、关闭、淘汰、 搬迁、转产、停产等。

工业源数据概况及查询方法

限停产的原因包括以下方面:

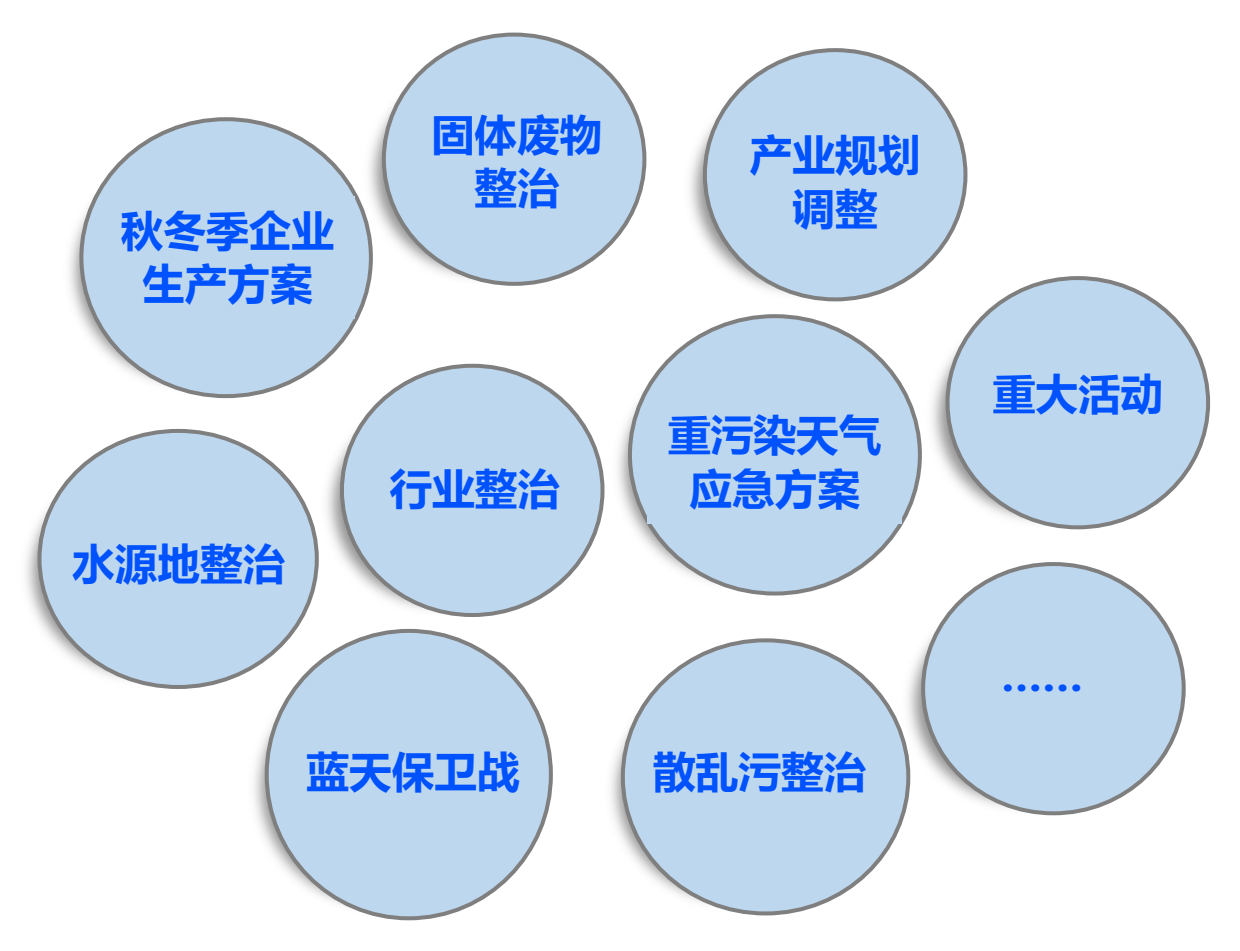

限停产数据的查询和筛选方法与基本信息一致。

企业限停产数据页面底部可查看信息来源,包括来源文件名称、来源网站名称以及发布时间。

▲ 二、工业源数据概况及查询方法

### 1.2.2 企业事故

"企业事故"指各级应急管理、安全监察等政府部门或权威媒体发布的生产单位在经营活动中造成人身伤亡或者直接、间接社会损失的报告或调查数据信息。

企业事故类型包括以下四类(暂不包含食品安全事故)。

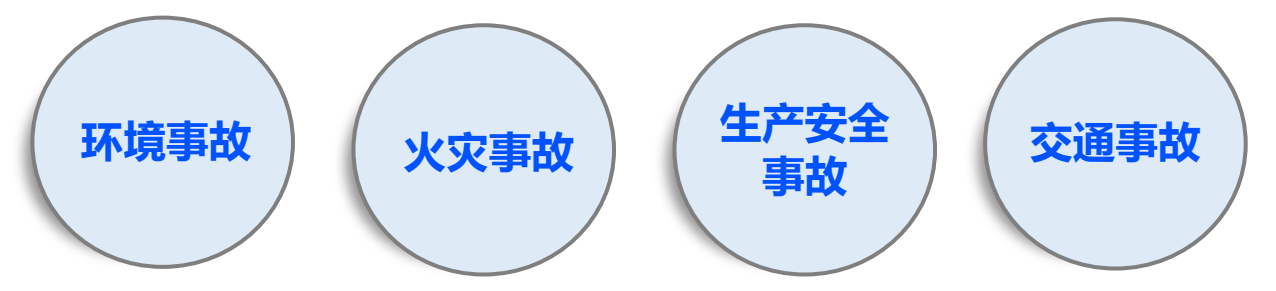

企业事故数据的查询和筛选方法与基本信息一致。企业事故数据页面底 部可查看信息来源,包括来源文件名称、来源网站名称以及发布时间。

### 1.3 环境相关数据

环境数据包括环境监管记录、自动监测、监督性监测及环境影响评价。

#### 1.3.1 环境监管记录

"监管记录"特指企业环境监管信息,涵盖监管记录来源、企业名称、 违法类型、违法原因、处罚手段类型、罚款金额、记录年份以及报告时间 等信息。

企业环境监管记录的查询和筛选方法与基本信息一致。企业环境监管 记录页面底部可查看信息来源,包括来源文件名称、来源网站名称以及发 布时间。

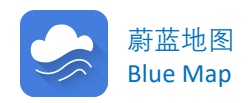

### 环境监管记录中涉及的违法事实包括:

- 一般超标、超总量;
- 利用渗井/渗坑/裂隙/溶洞等违法排放/倾倒/处置水污染物的;
- 利用暗管/旁路等逃避监管方式违法排污;
- 通过篡改、伪造监测数据等逃避监管的方式排放污染物;
- 无治污设施直排;
- 不正常运行防治污染治理设施;
- 未妥善处理生产环节中挥发性有机废气和粉尘(无组织排放问题);
- 物料管理不符合规定,产生扬尘污染;
- 违法设置排污口;
- 环境影响评价机构/环境监测机构/从事环境监测设备和防治污染设施维护、运营的机构,在有关环境服务活动中弄虚作假;
- 许可证相关问题(排污许可证、危险废物经营许可证或其他环保行政 许可信息);
- 建设项目环评审批、验收、三同时等程序违规;
- 环评资质、挂靠、环评质量;
- 未妥善管理/贮存/处置工业固体废物;
- 未妥善管理/贮存/处置危险废物;
- 走私固体废物或者利用固体废物生产有毒有害产品;
- 从事畜禽规模养殖未按照国家有关规定收集/贮存/处置畜禽粪便,造成 环境污染;
- 因环境违法行为引发较大及以上突发环境事件的;
- 拒不执行处罚决定;拒不整改;
- 拒绝、阻挠监督检查,或者在接受监督检查时弄虚作假;
- 未按规定对污染物自行监测,或未保存原始监测记录;未按规定安装
   污染物自动监测设备、未按规定联网并保证监测设备正常运行;
- 重点排污单位不公开或不按规定公开环境信息;
- 在线监测设备未验收或审核比对不合格等。

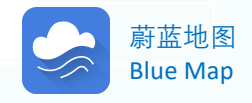

### 环境监管记录中涉及的处罚手段包括:

| 截生:<br>言口;                 |
|----------------------------|
| 罚款;                        |
| 责令改正或者限期改正;                |
| 责令限制生产;                    |
| 责令停产整治;                    |
| 按日连续处罚;                    |
| 责令关停,关闭、停业、转产等;            |
| 实施查封、扣押;                   |
| 责令停止建设、恢复原状;               |
| 没收非法所得、没收非法财物;             |
| 暂扣许可证或者其他具有许可性质的证件;        |
| 吊销许可证或者其他具有许可性质的证件;        |
| 挂牌督办、督查;                   |
| 直接负责的主管人员和其他直接责任人员被实施行政拘留; |
| 因环境违法构成犯罪, 被司法机关追究刑事责任的;   |
| 其他。                        |

| 年份(来源):               |                                                      |
|-----------------------|------------------------------------------------------|
| 2019 (1) ~ 2018 (7) ~ | 2017 (5) > 2016 (2) > 2015 (1) > 2009 (1) >          |
|                       | ·徐州市铜山区环境保护局行政处罚决定书 铜环罚字                             |
| 内容(2019)              | ·徐环罚决字[2017]28号,徐州市环境保护局<br>·徐州市铜山区环境保护局 责令改正环境违法行为决 |
| 徐州市生态环境局              | ·徐州市铜山区环境保护局行政处罚决定书铜环罚字<br>·徐环罚决字[2017]66号,徐州环保局,20  |
| 行政处罚决定书               |                                                      |

如监管记录较多,可以点击年份,在下拉菜单中逐条查看。

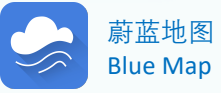

¥ 环境监管记录常见文件之——

# 行政处罚决定书

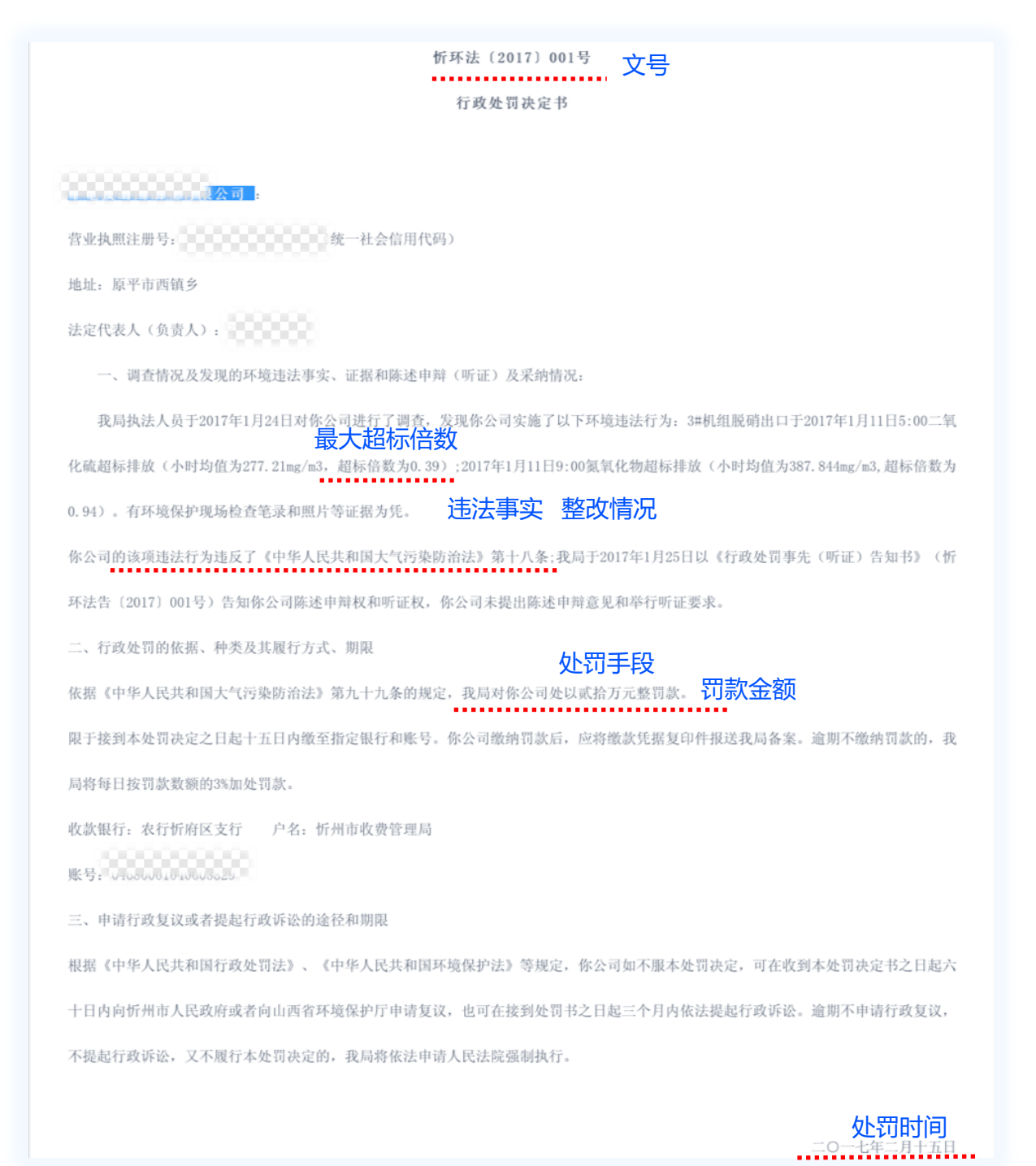

工业源数据概况及查询方法

注: 仅部分政府网站公开完整的行政处罚决定书等文件全文,因此蔚蓝地 图数据库收录的部分环境监管记录以表格或其他形式展现。

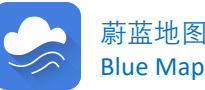

茂名高新技术产业开发区管理委员会 环 保 安 监 局

#### 责令改正违法行为决定书

茂高新环责[2018]3号 文号

茂名高新技术产业开发区华质环保机砖有限公司: 统一社会信用代码: 91440900MA/// Porten 地址: 茂名高新技术产业开发区七运课四平成有两大岭 法定代表人: 黄锡权

我局于2018年2月8日对你单位进行了调查,发现你单位 实施了以下环境违法行为: **违法事实** 

1.生产项目产生的粉尘未配套有效的防治设施,对周边环境 造成极大影响:

2.生产项目实际建设运营内容与环评不符;
 3.生产项目配套建设的环境保护设施未经验收合格,擅自投入生产使用;

4.生产项目未依法取得排污许可证,违法排放污染物。 有现场录像、现场照片等证据为凭。 你单位的上述行为违反了《建设项目环境保护管理条例》第

- 1 -

### 环境监管记录常见文件之-

工业源数据概况及查询方法

# 责令改正违法行为 决定书

第十九条、《广东省环境保护条例》第二十一条和《广东省建设 项目环境保护管理条例》第十八条的规定,根据《建设项目环境 保护管理条例》第二十三条、《广东省环境保护条例》第六十六 条和《广东省建设项目环境保护管理条例》第二十七条的规定, 责令你单位自收文之日起,按以下要求进行改正:

#### 1.停止违法生产; 责令改正内容

2.生产项目建设内容与环评内容不符,须向环保部门重新申报环境影响报告;生产项目未依法取得排污许可证或配套建设的

#### 环境保护设施未经验收合格,不得重新投入试生产或生产。

我局将对你单位改正违法行为的情况进行监督,逾期未改正 的,我局将申请人民法院强制执行,实施行政处罚。

你单位如对本决定不服,可在收到本决定书之日起六十日内 向茂名市环境保护局或者茂名高新区管委会申请行政复议,也可 在收到本决定书之日起三个月内向电白区人民法院提起行政诉 讼。

我局地址:广东省茂名市高水路谭莲旧收费站旁(即港安加 油站往南50米)高新区管委会办公楼205办公室

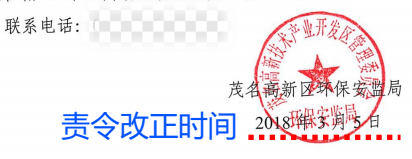

- 2 -

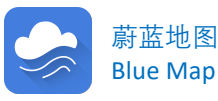

新疆维吾尔自治区 环境保护厅文件

#### <sup>新环发〔2017〕121号</sup> 文号

#### 关于对新疆圣雄焦化有限公司突出环境 问题进行挂牌督办的通知

#### 展公司:

自治区环境保护督察组近日对你公司存在的突出环境问题进 行后督察,发现你公司存在的突出环境问题仍未得到有效整改, 依据《自治区环保厅环境保护挂牌督办办法(试行)》相关规定, 我厅决定对你公司存在的突出环境问题实施挂牌督办,并限期整 改,挂牌督办的突出环境问题和整改要求如下:

一、挂牌督办的突出环境问题

新疆圣雄焦化有限公司存在焦炉尾气净化环保设施不完善、 部分直排,生产废水未经处理循环利用,烟气在线监测设施未使 用、未联网,未按要求建设事故应急池、油罐区未做围堰,原煤 堆场、石灰原料堆场未采取密闭及"三防"措施,无组织粉尘污 染严重等突出环境问题。 挂牌督办问题 二、整改要求及时限

责成你公司做好以下整改工作: 责成整改内容 (一)在2017年7月5日前制定《新疆圣雄焦化有限公司突

出环境问题整改方案》,并上报我厅。方案中应对整改任务、投运 时间进行一一细化,加快应配套的环保工程建设进度。

(二) 2017 年 7 月 15 日前完成烟气排放口在线监控设施比 对、验收及联网的整改工作。

(三)2017年9月30日前完成焦炉尾气净化设施完善,生 产废水处理设施建设,事故应急池建设,油罐区围堰建设,原煤 堆场、石灰原料堆场"三防"设施建设等整改工作。

(四)自 2017 年 7 月 15 日起,每月 15 日前将整改情况上报 吐鲁番市环保局,吐鲁番市环保局对上报的整改情况进行现场 核查后,于每月20日前上报我厅督察办公室并抄送自治区环境 监察总队。

按照《自治区环保厅环境保护挂牌督办办法(试行)》相关规定, 我厅决定对你公司挂牌督办时限为三个月(2017年7月1日-2017 年9月30日), 你公司应严格按照时限进行整改, 如逾期未改正我 厅将依照相关法律法规对你公司及相关负责人实施责任追究。

吐鲁番市环保局依法依规从严从快对该企业环境违法行为进

### 环境监管记录常见文件之

## 挂牌督办通知

工业源数据概况及查询方法

行查处并跟踪督办,自治区环境监察总队对上述突出环境问题的 整改及落实情况,进行不定期抽查。

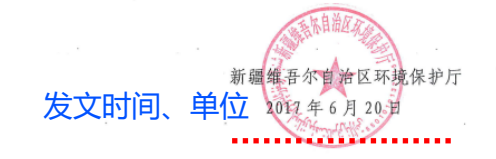

|                  | 圣术区了的国: 13899982681 |
|------------------|---------------------|
| 抄送: 吐鲁番市环保局。     |                     |
| 新疆维吾尔自治区环境保护厅办公室 | 2017年6月21日          |

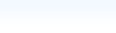

- 3 -

7年6月21日印发

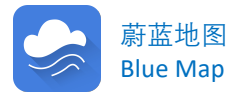

- 2 -

### 环境监管记录常见文件之——

## 行政拘留处罚案件移送书

| 移                                                                                                    | 送涉嫌                                | 环境违法                                                 | 适用                          | 行政拘留处罚                                                                                                    | 罚案                 | 件审                                                           | 批表                                                                       |  |  |  |  |
|----------------------------------------------------------------------------------------------------|------------------------------------|------------------------------------------------------|-----------------------------|----------------------------------------------------------------------------------------------------|--------------------|--------------------------------------------------------------|--------------------------------------------------------------------------|--|--|--|--|
| 单位公章                                                                                                    | <b>:</b> 曲靖市                       | 生态环境局望                                               | 罗平分                         | 局 审批号:曲                                                                                                    | 罗环                 | 拘移(                                                          | 2020)2号文                                                                 |  |  |  |  |
| 案由                                                                                                    | 罗平                                 | 罗平县。————————————————————————————————————             |                             |                                                                                                    |                    |                                                              |                                                                          |  |  |  |  |
| 企业名称<br>或其他经<br>营者                                                                                                    | 罗平县                                | 老厂                                                   |                             | 统一社会信<br>用代码                                                                                                  | 9                  | 1530.2                                                       | 11100000000                                                              |  |  |  |  |
| 地址                                                                                                    | 3                                  | 罗平县老厂乡                                               | 舍迫                          | 村委会                                                                                                    | 邮                  | 敗编码                                                          | 655813                                                                   |  |  |  |  |
| 法定代表<br>人或负责<br>人                                                                                                    | 杜家保                                | 有效证件<br>及号码                                          | 530                         | 身份证                                                                                                    | 4                  | 联 系<br>电话                                                    | 19700550010                                                              |  |  |  |  |
| 企业主要<br>负责人                                                                                                    | 朱荣孝                                | 有效证件<br>及号码                                          | 532                         | 身份证<br>22                                                                                                    | 0                  | 联 系<br>电话                                                    | 1                                                                        |  |  |  |  |
| 调查人员                                                                                                    | 周岗生、                               | 陈飞、熊国斌<br>宁华                                         | 、严                          | 承办部门                                                                                                    |                    | 曲靖市生态环境局<br>罗平分局                                             |                                                                          |  |  |  |  |
| 案情简介<br><u> 案</u> 情简介<br>行政拘留<br>が<br>が<br>が<br>が<br>が<br>で<br>の<br>で<br>の<br>で<br>の<br>で<br>の<br>で<br>の<br>で<br>の<br>で<br>の<br>で<br>の<br>で<br>の<br>で<br>の<br>で<br>の<br>で<br>の<br>で<br>の<br>で<br>の<br>の<br>の<br>の<br>の<br>の<br>の<br>の<br>の<br>の<br>の<br>の<br>の | 2020<br>矿左环<br>实右境 移政处直留责<br>行 的拘接 | 年场设一 依管意负经人月查管影 :门:的局我员。(响 《移建主教员是:门:的局是。" (响 《移建主核王 | 曲查泥 (一适公人,坤靖时管 人用安员该。 民行材利煤 | 5生态环境局罗平<br>发现你井水境局矿在;<br>将矿井水境保护,<br>和和拘罗环境境步,<br>几关接责的<br>五、一个的<br>五、一个一个一个一个一个一个一个一个一个一个一个一个一个一个一个一个一个一个一个 | 分污外 法去厂业为后水环 》案乡以主 | 行处境 第件含日人 (行外境) (行外境) (分析) (分析) (分析) (分析) (分析) (分析) (分析) (分析 | 法人员对你煤<br>上面游 150 米<br>下游初纳河水<br>三条第三项和<br>办矿环境玉条。<br>矿环环境比下存<br>是矿长朱荣孝, |  |  |  |  |
| 部门执法                                                                                                    | 建汉振                                | 机稳选                                                  |                             | 经办人: 安全性国的和20年 2月24日                                                                                          |                    |                                                              |                                                                          |  |  |  |  |
| 部门法制机构意见                                                                                                    |                                    | 同語                                                   |                             | 页页入: 1902                                                                                                    | in the second      | 境局主                                                          | 开 ~ 月 4日                                                                 |  |  |  |  |
| 局领导<br>意见                                                                                                    | 周常, 审批人: 防水的 如 2000 乐              |                                                      |                             |                                                                                                    |                    |                                                              |                                                                          |  |  |  |  |
|                                                                                                    |                                    |                                                      |                             |                                                                                                    |                    | 523370                                                       | 2 1 1 1 1 1 1 1 1 1 1 1 1 1 1 1 1 1 1 1                                  |  |  |  |  |

曲靖市生态环境局罗平分局

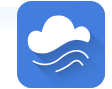

### 环境监管记录常见文件之——

# 环境污染犯罪案件移送书

|                                             |                                                  | フ                                                                                                    | 小小云小児            | 际厅同       |           |                |  |  |
|---------------------------------------------|--------------------------------------------------|----------------------------------------------------------------------------------------------------|------------------|-----------|-----------|----------------|--|--|
| 2020年1月11日1日1日日日日日日日日日日日日日日日日日日日日日日日日日日日日日日 |                                                  |                                                                                                    |                  |           |           |                |  |  |
| 系 田<br>企业名称或                                | 出 条明中信国 沙嫌干扰自动监测设施案 条田 称或 た明中信国の互換対社た開ルコート にははしい |                                                                                                    |                  |           |           |                |  |  |
| 其他经营者                                       | 不明中161                                           | 国女环境科技                                                                                                    | 如何限公司            | 组织机构      | 阿代码       |                |  |  |
| 法定代表人                                       |                                                  | <b></b>                                                                                                    | 化工园区             |           | 邮政编码      | 274500         |  |  |
| 或负责人                                        | 高志峰                                              | 及号码                                                                                                    | ( 白 ( )          | <u>۲۲</u> | 联系电话      |                |  |  |
| 负责人                                         | 李子瑞                                              | 及号码                                                                                                    | 身份<br>3729201075 | UL 00110  | 联系电话      | 199020202020   |  |  |
| 调查人员                                        | 李                                                | 志坚、乔景                                                                                                    | 军                | ·承办部门     | 东明县:<br>监 | 环境保护局<br>察大队   |  |  |
| <b>《件情况</b><br><sup>移送依据</sup>              | 监测仪器采样<br>《中华人民共<br>《最高人民法                       | 1. "如父器采样口处,致使在线监测仪器无法采集到该公司正常外排废水。<br>1. "你你你们不是你的你们,我们不是你的你们,我们不是你的你们,我们不是你的你们,我们不是你的你们,我们不是你的你们,我们不是你们的你们,我们不是你们的你们,你 |                  |           |           |                |  |  |
| 移送建议                                        | 的解释》(法题)<br>由公安机关依                               | 释〔2016〕2                                                                                                    | 9号) 第一条          | 第七项。      |           | 1114 m 11 m 12 |  |  |
|                                             | 正号):                                             |                                                                                                    |                  |           |           |                |  |  |
| 至办人(执法                                      |                                                  | La pulsa a man a                                                                                                    |                  |           |           |                |  |  |
| 至办人(执法<br>李志坚 3                             | 76129(环境监                                        | 1祭证)                                                                                                    |                  |           |           |                |  |  |
| 经办人(执法<br>李志坚 3<br>乔景军 3                    | 76129(环境监<br>72519(环境监                           | 2祭证)<br>注察证)                                                                                                    |                  |           |           |                |  |  |

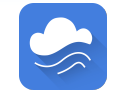

### 环境监管记录常见文件之—

# 企业环境信用评价结果名单

内容 (2018)

重庆市合川区生态环境局关于合川区2018年度区级参评企业环境信用评价结果的公告

#### 各参评企业:

为推进落实"信用重庆"建设总体要求,深化守信联合激励和失信联合惩戒制度,加快推进社会诚信建设,根据国务院《关于印发社会信用体系建设规划纲要 (2014-2020年)的通知》(国发(2014)21号),原环境保护部、国家发改委《关于加强企业环境信用体系建设的指导意见》(环发(2015)161号), 以及原市环保局、市发展改革委、人行重庆营管部、重庆银监局《关于印发重庆市企业环境信用评价办法的通知》(渝环(2017)174号)的有关规定,我 区于2019年11月4日正式启动了2018年度区级企业环境信用评价工作。经企业自评申报、综合评价、初评公示、现场核查、申诉复核等程序,截止2019年12 月20日,除1家停产企业,最终完成了78家区级参评企业的环境信用评价工作。现将评价结果予以公告。

附件: 合川区2018年度区级企业环境信用评价结果公告名单

附件:合川区2018年度区级企业环境信用评价结果公告名单

| 序号 | 年度   | <sub>企业名称</sub> 公告名单            | 信用等级 |
|----|------|---------------------------------|------|
| 1  | 2018 | 重庆永迪高分子材料有限公司(曾用名:重庆永迪塑料制品有限公司) | 诚信企业 |
| 2  | 2018 | 重庆华亚家私有限公司                      | 良好企业 |
| 3  | 2018 | 重庆华邦胜凯制药有限公司                    | 良好企业 |
| 4  | 2018 | 重庆合川盐化工业有限公司                    | 良好企业 |
| 5  | 2018 | 重庆大正畜牧科技有限公司                    | 良好企业 |
| 6  | 2018 | 重庆针尖内燃机部件制造有限公司                 | 良好企业 |
| 73 | 2018 | 重庆掌石石材有限公司                      | 警示企业 |
| 74 | 2018 | 重庆生科源生物技术有限公司                   | 警示企业 |
| 75 | 2018 | 重庆兆辉玻璃晶品有限公司                    | 警示企业 |
| 76 | 2018 | 重庆新福朗汽车零部件有限公司                  | 警示企业 |
| 77 | 2018 | 重庆辉豪食品有限公司                      | 警示企业 |
| 78 | 2018 |                                 | 不良企业 |
|    |      | 信用不良企业名称                        |      |

重庆市合川区生态环境局

2019年12月27日

日期及单位

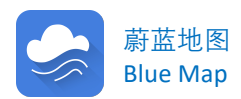

## 环境监管记录常见文件之——

## 监督性监测数据表

内容 (2016)

2016年第1季度浙江重点污染源监督性监测数据

详见附件

| 行政区  | *177 | 企业名称 | 行业文称 | The state of the state of the s | 监测点名 执行标准 执行标 | 执行标准条 |     | 生产负荷 | 监测点流量 | 监测项目名 | 则项目名 |         |         | 单位 | 目不计仁 | 201-二/立 至5 | <b>在</b> 法 |
|------|------|------|------|----------------------------------------------------------------------------------------------------|---------------|-------|-----|------|-------|-------|------|---------|---------|----|------|------------|------------|
| 1740 | XIA  | 正亚古称 | 们业合物 | 文的小仲                                                                                                    | 称             | 名称    | 件名称 | 监测口积 | (%)   | (吨/天) | 称    | 75%*初水度 | 竹小庄四31直 | 半江 | 定百込你 | 起作小百岁次     | 10Γ/±      |
|      |      |      |      |                                                                                                    |               |       |     |      |       |       |      |         |         |    |      |            |            |

|      |   |      |     |     |      |           |                   |       |         | 总磷    | 0.52   | 1.5 | mg/L | 是   |     |          |
|------|---|------|-----|-----|------|-----------|-------------------|-------|---------|-------|--------|-----|------|-----|-----|----------|
|      |   |      |     |     |      |           |                   |       |         | 色度    | 200    | 80  | 倍    | 否   | 1.5 |          |
|      |   |      |     |     |      |           |                   |       |         | PH值   | 6.99   | 6–9 | 无量纲  | 是   |     |          |
|      |   |      |     |     |      | /现有企业     |                   |       |         | 悬浮物   | 130    | 100 | mg/L | 否   | 0.3 |          |
|      |   |      |     |     |      | /自2015    |                   |       |         | 可吸附有  |        | 超标  | 信息   | 及超相 | 示倍数 | <u>ل</u> |
|      |   |      |     |     |      | 年1月1日     |                   |       |         | 机卤素化  |        |     |      |     |     |          |
| - 68 | - |      |     |     | 纺织染整 | 起/一般印     |                   |       |         | 合物    | 2.04   | 12  | mg/L | 是   |     |          |
| - 3  | 3 | 棉、化纤 |     |     | 工业水污 | 染行业       |                   |       |         | (AOX) |        |     |      |     |     |          |
| 袍江新区 |   | 印染精加 | 曹娥江 | 总排口 |      | (除蜡染      | 2016-1-11 0:00:00 | 80.0  | 1979.00 |       |        |     |      |     |     |          |
| - 8  |   | Т    |     |     | 染物排放 | -<br>行业外) | 招                 | 标时    | 间       | 总锑    | 0.0389 | 0.1 | mg/L | 是   |     |          |
|      |   |      |     |     | 标准   | /间接排放     | ~~                | 21010 |         | 氦氮    | 6.47   | 20  | mg/L | 是   |     |          |
|      |   |      |     |     |      |           |                   |       |         | 总氮    | 10.8   | 30  | mg/L | 是   |     |          |
|      |   |      |     |     |      |           |                   |       |         | 硫化物   | 0.16   | 0.5 | mg/L | 是   |     |          |

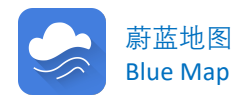

### 环境监管记录常见文件之——后续监管文件

## 原监管记录内容

常州市生态环境局 查封(扣押)决定书

常环强决字 (2019) 28号

务部: 统一信用代码: 9/

经营者: 翟中月

地址: 金坛区北环东路 25 号 (项目地址: 常州市金坛区东村尧顺路 8号)

2019年7月15日,我局现场检查发现,金坛区华城保时洁洗涤 服务部正在生产,洗衣机、烘干机正在运行,厂区内排放口有水外排, 直接排入市政雨水管网,常州市金坛区环境监测站现场对该排放口外 排污水进行采样。2019年7月22日,我局收到常州市金坛区环境监 测站监测报告1份,监测结果表明该排放口外排污水中pH为9.36, 超出 GB8978-1996《污水综合排放标准》中表 4 的标准限值, 按该单 位建设项目环境影响登记表中要求洗涤废水应通过市政污水官网排

后续监管来源

### 如监管部门持续公开后续监管信息, 蔚蓝地图将同步被收录,**并在对应环** 境监管记录的同一页面底部呈现。

#### 常州市生态环境局 解除查封 ( 扣押 ) 决定书

常环强解字 (2019) 22号

洗涤服务部: 社会信用代码: 92 地址:金坛区北环东路 25 号(项目地址:常州 8号) 经营者: 翟中月

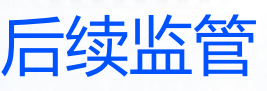

2019年8月19日,我局依法对你单位违反水污染防治管理制度 的违法行为,作出《常州市生态环境局查封(扣押)决定书》(常环 强决字(2019)28号)。2019年9月4日,你单位申请提前解封。2019 年9月9日,我局进行了现场核查,你单位已整改,符合解除查封、 扣押的条件。现根据《中华人民共和国行政强制法》第二十八条第一 款第(五)项和《环境保护主管部门实施查封、扣押办法》第十八条、 第十九条第(一)项的规定,现依法决定解除查封。

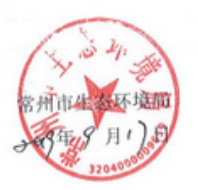

常环强解字【2019】22号,常州生态环境局,2019-09-18

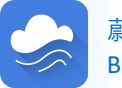

蔚蓝地图 Blue Map

1.3.2 限期整改

"限期整改"指企业由于环境问题在一定期限内被限制整改的信息,主要包含自行监测、排污许可、环境影响评价等问题的限期整改信息。

用户可以筛选特定的地区、行业。查看限期整改信息。

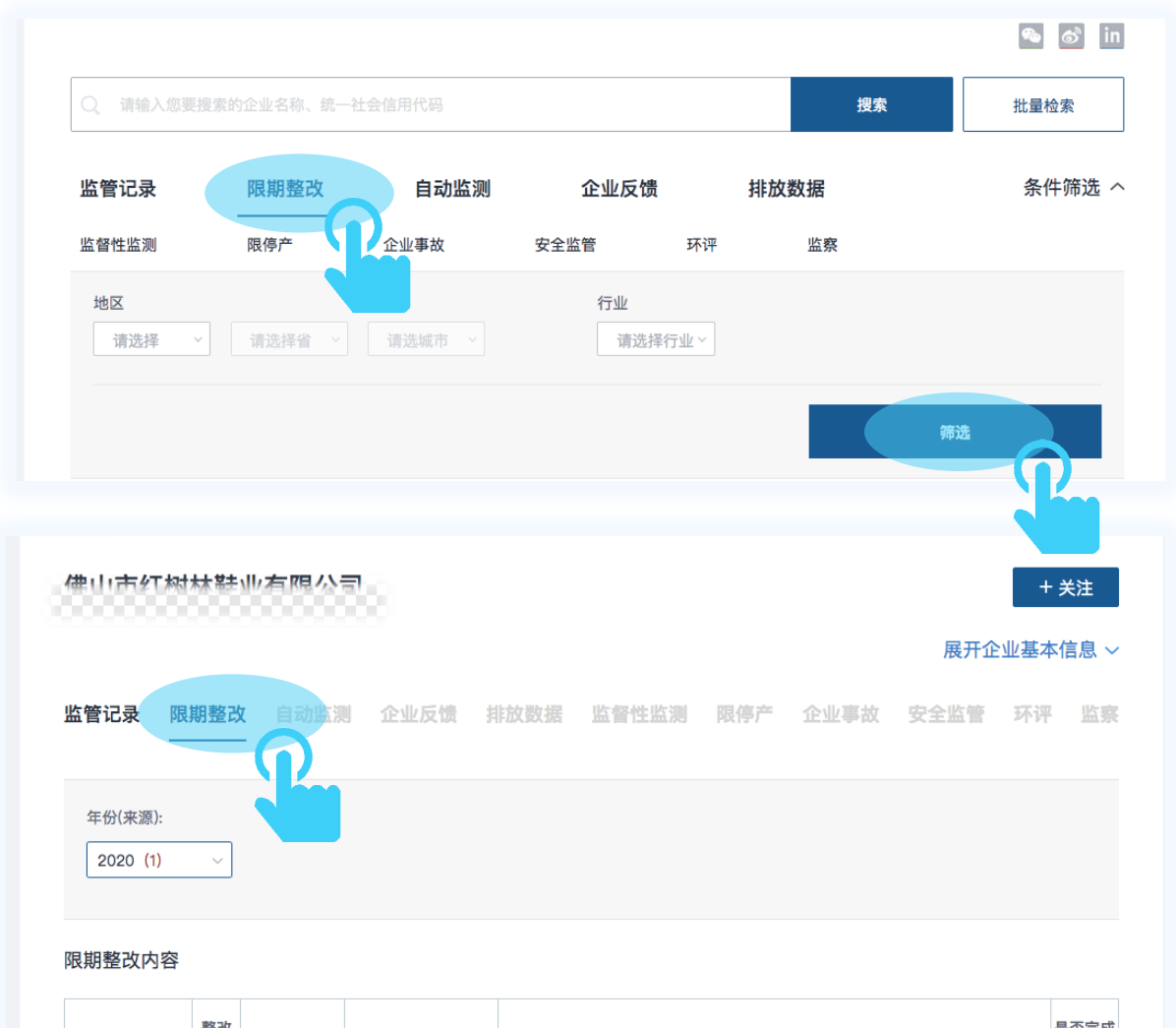

| 企业名称             | 整改 | 漱冲描放   | 潮気つた日本人同    |                                     | 是否完成 |
|------------------|----|--------|-------------|-------------------------------------|------|
|                  | 问题 | 正以泪旭   | TELXNJPK    | 2E+X+1 20                           | 整改   |
| (He <sup>m</sup> | 手续 | 依法完善环评 | 2020-10-19至 | 及时组织开展环境影响评价工作,提交生态环境主管部门进行审查,严格落实环 |      |
| 有限公司             | 不全 | 手续。    | 2021–10–01  | 评文件及相关批复中提出的环保措施要求。                 |      |

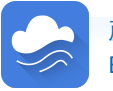

### 1.3.3 自动监测数据

"自动监测数据"亦指企业在线监测数据,涉及监测点名称、监测时间、 污染物浓度、执行标准限值、流量、是否超标以及超标倍数等信息。自 动监测数据查询和筛选方法与基本信息一致。

业源数据概况及查询方法

用户可以筛选特定的排放口、控制指标、统计项目(最新数据、时 均值、日均值)以及自动监测的开始日期和结束日期。

| 保山                                                                       | <del>}</del> )    |      | 94   | ත් in + ද් | 关注   |
|--------------------------------------------------------------------------|-------------------|------|------|------------|------|
|                                                                          |                   |      |      | 展开企业基本     | 言息 ~ |
| 监管记录 自动监测 企业反馈 排放数据 监督性监                                                 | 如何 限停产            | 企业事故 | 安全监管 | 环境影响评价     | 监察   |
| 排放口         请选择          控制指标            统计项目         ① 最新数据 ① 时均值 ④ 日均值 |                   |      |      |            |      |
| <b>开始日期/时间</b><br>2019 〜 11 〜 27 〜                                       | 结束日期/时间<br>2020 ~ | 02   | ~ 2  | 27 ~       |      |
|                                                                          |                   |      |      | 筛选         | )    |

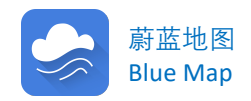

自动监测数据以数据表、趋势图两种形式展示,数据表可查看自动监测污染物的控制指标、数值、超标倍数、标准以及数据发布时间。

工业源数据概况及查询方法

| 数据    | 势图   |               |      |       |                   |
|-------|------|---------------|------|-------|-------------------|
| 排放口名称 | 控制指标 | 日均值           | 超标倍数 | 标准    | 数据发布时间            |
| 窑尾    | 烟尘   | 8.040000mg/m3 | 0    | 30.00 | 2020/2/26 0:00:00 |
| 窑尾    | 烟尘   | 8.010000mg/m3 | 0    | 30.00 | 2020/2/25 0:00:00 |
| 窑尾    | 烟尘   | 8.090000mg/m3 | 0    | 30.00 | 2020/2/24 0:00:00 |
| 窑尾    | 烟尘   | 8.470000mg/m3 | 0    | 30.00 | 2020/2/23 0:00:00 |
| 窑尾    | 烟尘   | 8.520000mg/m3 | 0    | 30.00 | 2020/2/22 0:00:00 |
| 窑尾    | 烟尘   | 8.500000mg/m3 | 0    | 30.00 | 2020/2/21 0:00:00 |
| 窑尾    | 烟尘   | 8.150000mg/m3 | 0    | 30.00 | 2020/2/20 0:00:00 |
| 窑尾    | 烟尘   | 7.670000mg/m3 | 0    | 30.00 | 2020/2/19 0:00:00 |
| 窑尾    | 烟尘   | 7.630000mg/m3 | 0    | 30.00 | 2020/2/18 0:00:00 |
| 窑尾    | 烟尘   | 7.520000mg/m3 | 0    | 30.00 | 2020/2/17 0:00:00 |
| 窑尾    | 烟尘   | 7.420000mg/m3 | 0    | 30.00 | 2020/2/16 0:00:00 |
| 窑尾    | 烟尘   | 7.540000mg/m3 | 0    | 30.00 | 2020/2/15 0:00:00 |
| 窑尾    | 烟尘   | 7.920000mg/m3 | 0    | 30.00 | 2020/2/14 0:00:00 |
| 窑尾    | 烟尘   | 8.060000mg/m3 | 0    | 30.00 | 2020/2/13 0:00:00 |
| 窑尾    | 烟尘   | 7.910000mg/m3 | 0    | 30.00 | 2020/2/12 0:00:00 |
| 窑尾    | 烟尘   | 8.550000mg/m3 | 0    | 30.00 | 2020/2/11 0:00:00 |
| 窑尾    | 烟尘   | 8.780000mg/m3 | 0    | 30.00 | 2020/2/10 0:00:00 |

#### 趋势图可查看数据的变化趋势以及达标情况。

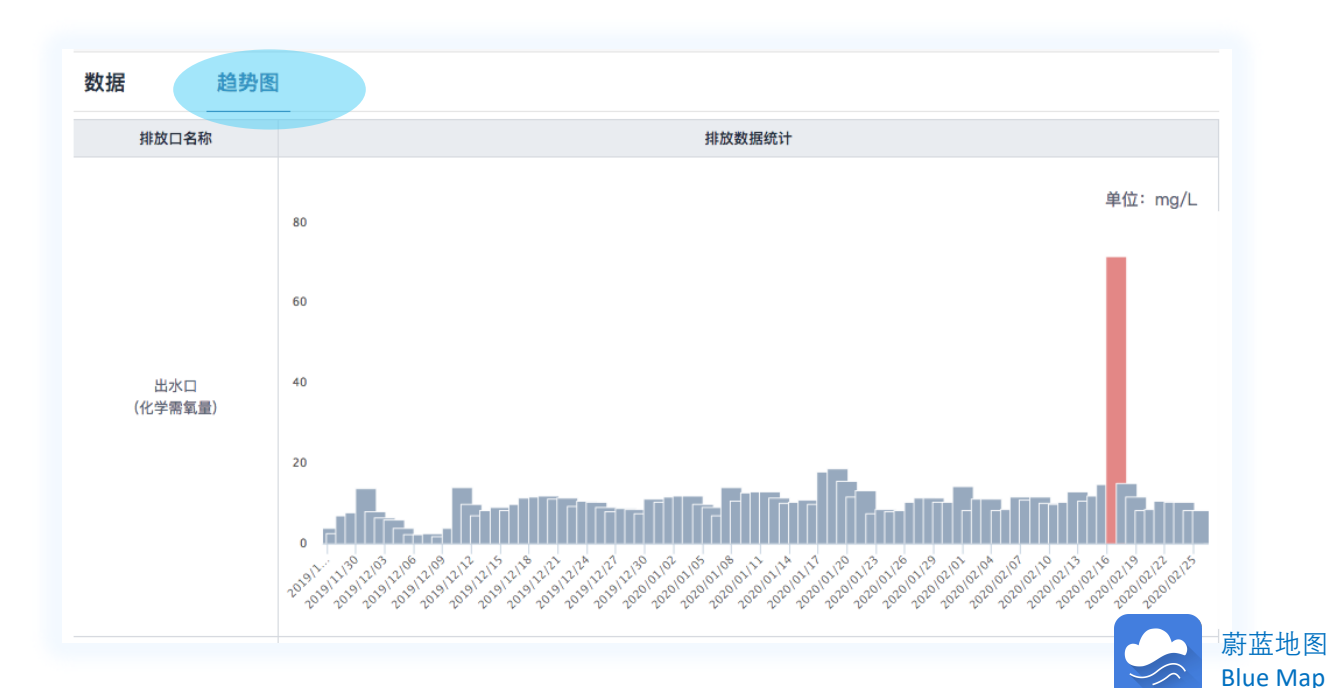

### 1.3.4 监督性监测数据

"监督性监测数据"涉及监测点名称、监测日期、监测项目名称、污 染物浓度、标准限值、是否达标以及超标倍数等信息。

业源数据概况及查询方法

监督性监测数据查询和筛选方法与基本信息一致。在检索企业的监 督性监测数据时,可通过条件筛选,筛选出特定的监测点、监测项目以 及监督性监测的开始日期和结束日期。

| 监管记录 自动监测 企业反馈 排放数据 监 | 督性监测 限停产 企业事故 安全监管 环境影响评价 监察 |
|-----------------------|------------------------------|
| <b>监测点</b>            | <b>监测项目</b>                  |
| 请选择 ~                 | 请选择 ~                        |
| <b>开始日期/时间</b>        | 结束日期/时间                      |
| 2017 ~ 07 ~ 20 ~      | 2017 ~ 10 ~ 20 ~             |
|                       | 师选                           |

监督性监测数据以数据表、趋势图两种形式展示,数据表可查看监督 性监测监测点名称、监测日期、监测项目名称、污染物浓度、标准限值、 是否达标以及超标倍数。

| 数据 趋势图          |            |         |          |        |       |      |      |
|-----------------|------------|---------|----------|--------|-------|------|------|
| 监测点名称           | 监测日期       | 监测项目名称  | 污染物浓度    | 标准限值   | 单位    | 是否达标 | 超标倍数 |
| 3#焚烧炉废气处理设施出口烟道 | 2017-10-11 | 烟尘      | 6.8000   | 30.00  | mg/m3 | 是    |      |
| 3#焚烧炉废气处理设施出口烟道 | 2017-10-11 | 烟尘实测浓度  | 8.6000   | 30.00  | mg/m3 | 是    |      |
| 3#焚烧炉废气处理设施出口烟道 | 2017-10-11 | 一氧化碳    | 31.0000  | 100.00 | mg/m3 | 是    |      |
| 3#焚烧炉废气处理设施出口烟道 | 2017-10-11 | 氯化氢     | 17.8000  | 60.00  | mg/m3 | 是    |      |
| 3#焚烧炉废气处理设施出口烟道 | 2017-10-11 | 二氧化硫    | 2.8600   | 100.00 | mg/m3 | 是    |      |
| 3#焚烧炉废气处理设施出口烟道 | 2017-10-11 | SO2实测浓度 | 2.8600   | 100.00 | mg/m3 | 是    |      |
| 3#焚烧炉废气处理设施出口烟道 | 2017-10-11 | 氮氧化物    | 231.0000 | 300.00 | mg/m3 | 是    |      |
| 3#焚烧炉废气处理设施出口烟道 | 2017-10-11 | NOX实测浓度 | 290.0000 | 300.00 | mg/m3 | 是    |      |
|                 |            |         |          |        |       | _    |      |

#### 1.3.5 环境影响评价

"环境影响评价"指企业环境影响评价公示信息。环境影响评价数据 查询和筛选方法与基本信息一致。

工业源数据概况及查询方法

公示类型包括企业在进行建设项目环境影响评价手续过程中的受理公 示、拟审批公示、审批公示。

公示内容包括基本信息以及环境影响评价信息公示。其中,基本信息 包括:建设项目名称、建设项目地址、建设单位名称以及环评单位名称。 环境影响评价信息公示包含具体的公示内容,以官方公开信息为准:

| 环境影响评      | 价信息公示            |                               |                                  |
|------------|------------------|-------------------------------|----------------------------------|
|            | 受理公示(0)          | 拟审批公示(1)                      | 审批公示(0)                          |
|            |                  | 公示时间2020-01-08                |                                  |
| 公示内容       |                  |                               |                                  |
| 根据建设项目环    | 境影响评价审批的有关规定,经审  | 查,我局拟对《蚌埠佳瑞特压缩机制造有限公司机械加工     | 项目环境影响评价报告表》作出审批意见。为保            |
| 证审批的严肃性    | 、公正性及公众知情权,现将该项  | 目环评文件基本情况予以公示。公示期为五个工作日,即     | 2020年1月8日至2020年1月14日。如有意见,请      |
| 于公示期内将书    | 面意见反馈至蚌埠高新区生态环境; | 分局。                           |                                  |
| 联系电话: 0552 | 2-4910008        |                               |                                  |
| 地址: 蚌埠高新   | 区管委会东侧           |                               |                                  |
| 项目名称       | 机械加工项目           |                               |                                  |
| 建设地点       | £                |                               |                                  |
| 建设单位       | \$i              |                               |                                  |
| 环境影响评价机    | 4                |                               |                                  |
| 构          |                  |                               |                                  |
| 项目概况       | 投资50万元兴建,租赁安徽福联  | 重工机械有限公司的空置厂房进行生产,项目占地540m2   | 。项目可年产压缩机零部件6000件。               |
| 市日相に同      | (1) 水环境影响分析      |                               |                                  |
| 火日100/00   | 项目废水主要为生活废水经化粪洗  | 预处理后各污染物浓度均达到蚌埠市城南污水处理厂接管     | <sup>會标准,排入蚌埠市城南污水处理厂处理,经蚌</sup> |
|            | 埠市城南污水处理厂处理满足处理  | ]达到《城镇污水处理厂污染物排放标准》(GB18918–2 | 002)一级标准中A类标准后,最终排入淮河,对          |
|            | 地表水质影响不大。        |                               |                                  |

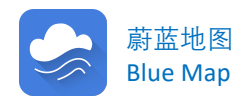

| E 安徽 <sup>建一百</sup> |         | 能化自动法 | 晶控设备项目.zip |      |             |        |                 |
|---------------------|---------|-------|------------|------|-------------|--------|-----------------|
| 注: 以上数据均来           | 自于各级环保部 | 们官方网站 |            |      |             |        |                 |
|                     |         |       |            |      |             |        |                 |
|                     | 环境地图    | IPE項目 | 研究报告       | 关于我们 | 官方微博        | 官方微信   | 蔚蓝地图5.0         |
| <b>WIPE</b>         | 空气质量    | 蔚蓝大数据 | 绿色供应链      | 机构简介 |             |        | Download on the |
| 公众环境研究中心            | 水质      | 绿色供应链 | 水          | 联系我们 |             |        | App Store       |
|                     | 低碳      | 绿色金融  | 气候变化与能源    | 支持我们 | E and the   |        | Download        |
|                     |         |       |            |      | CT262254305 | 日本でも見た |                 |

如生态环保部门公开了企业的环境影响评价报告全文, 蔚蓝地图数据库将同步收录,用户可通过点击详情页 面的链接,下载文件查看报告全文。

工业源数据概况及查询方法

|                   | 更改                                      | 「秋日奉          | <b>予請</b> 兌      |                 |                   |                    |             |
|-------------------|-----------------------------------------|---------------|------------------|-----------------|-------------------|--------------------|-------------|
|                   | ųε                                      | 日名称           |                  | 如休日             | 计计算机的复数           |                    |             |
|                   | 建筑                                      | 没单位           |                  | 安徽用5            | 以各种政治制            | 40                 |             |
| 心话口环接影响也失主        | 法                                       | 人代表           | 张                | 10,50           | 联系人               | 陈曾                 | 风           |
| 设火日环境影响仅古农        | 通道                                      | 机地址           | _                | 慈澍高新区           | 雇里山大道北4           | 2 1669 号           | 1           |
|                   | 联系                                      | 系电话           | 1395623832       | 4 投資            | /                 | 部政编码               | 24300       |
|                   | 建长                                      | 设地点           |                  |                 |                   | 4                  |             |
|                   | 立事業                                     | 項<br>批部门      | 马鞍山慈湖南<br>发区管委会  | 新技术产业开<br>经贸发展部 | 批准文号              | 马慈经发[2]            | )19]148 号   |
|                   | 建分                                      | 没性质           | 8                | 逮               | 行业类别<br>及 代 码     | [C4011]工业自<br>装置(  | 动控制系<br>  造 |
|                   | 占3<br>(平                                | 8面积<br>(方米)   | 19               | 00              | 绿化面积<br>(平方米)     | 1                  |             |
| 項目名称:伊州市中国地区中国    | 8<br>(7                                 | )投资<br>万元)    | 1000             | 其中:环保<br>投资(万元) | 10                | 环保投资占<br>总投资比例(    | 6           |
| 建设单位(盖章):         | ₩0<br>(7                                | 价经费<br>万元)    | /                | 预期投产<br>日 期     |                   | 2020年1月            |             |
|                   | 工程                                      | 内容及規模<br>目 無況 | L (不够时可          | <b>幣</b> 另页):   |                   |                    |             |
|                   |                                         |               |                  | 常能化自考           | 加温控设备项            | 目位于慈潮高             | 新区霍里        |
|                   | 大道:                                     | 北段 1669       | 号,项目总统           | 接 1000 万人国      | 己币,租赁马            | 鞍山慈湖高新             | 资产管理        |
|                   | 青有日                                     | 限公司标准         | 唐化厂房,项           | 目古地面积 190       | 0 平方米, 建          | 成后可形成年             | 产 800 套手    |
|                   | 能化的                                     | 自动温控          | <b>史备的生产</b> 能   | 力.              |                   |                    |             |
|                   |                                         | 根据(中华         | 产人民共和国           | 环境影响评价法         | 5)和《建设            | 项目环境保护             | 管理条例)       |
|                   | 的有意                                     | 关规定,          | *设项目需要           | 进行环境影响设         | ¥价。对照(            | 建设项目环境             | 影响评价        |
| 国家生态外境部制          | 类管理                                     | 田名录)          | (部令第1号           | ) 表中: "二十       | 九、仪器仪             | 20132. 85          | (X          |
| 编制日期: 2019 年 12 月 | 前进-                                     | 其他 (仅)        | 粗裁的除外)           | 因此应编制到          | 不增影响评价            | 报告表、建设             | 单位委托        |
|                   | 公司又                                     | 时该项目的         | 自写环境影响           | 报告表。我公司         | 接受委托后             | . 通过现场路            | 断、环境:       |
|                   | 秋调4                                     | 存, 资料         | 如果, 佐根国          | 家有关法规和政         | <b>新設</b> 的運行     | 技术导则、编             | 制完成了        |
|                   | (1) (1) (1) (1) (1) (1) (1) (1) (1) (1) | 医静脉血炎         |                  | 医静促迫主要的         | Constraint of Di- | 10-17-18 AUX - 298 |             |
|                   | - 54.64                                 | 1.0040-111    | A 11 190 - 257 B | 1.01045 10.010  | 11111111          |                    |             |

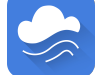

Blue Map

### 1.4 能源相关数据——能源监管记录

"能源监管记录"指节能监察、碳交易相关的监管记录。查询和筛选 方法与基本信息一致。能源监管记录页面底部可查看信息来源,包括来 源文件名称、来源网站名称以及发布时间。

工业源数据概况及查询方法

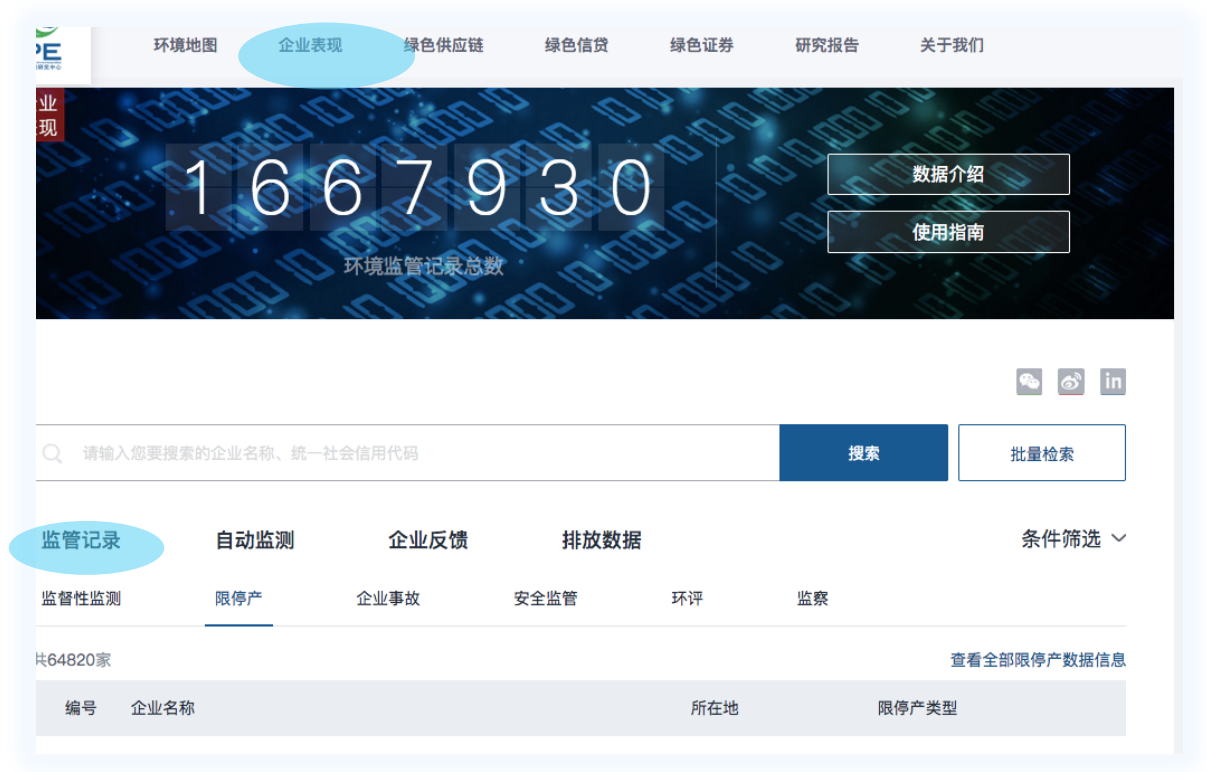

节能监察记录的违法事实包括:

- 生产、使用国家明令淘汰的高耗能落后用能产品、设备和工艺;

- 生产工序达不到强制能耗标准限额和 / 或能效标准、能耗数据无 法核实;

- 惩罚性电价、差别电价、阶梯电价;

- 能源统计和能源计量不符合国家相关要求的;
- 伪造能耗数据;
- 违反节能法律、法规的其他情形

碳交易相关记录违法事实包括:碳交易未按时足额履约、未按照规 定递送报告、未按照要求开展披露等信息。

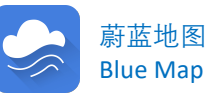

#### 1.5 安全相关数据——安全监管

"安全监管"指各级应急管理、安全监察等政府部门发布的安全监 管数据,涉及文件或程序缺失、管理制度缺失、未开展员工健康安全 等培训、危险因素未识别或超标、设施或用品问题、危险化学品、相 关方管理等问题。

业源数据概况及查询方法

安全监管的详情包括,安全监管来源、企业名称、违法类型、违法原因、处罚手段类型、罚款金额、记录年份以及报告时间等信息。

安全监管的处罚措施包括警告、罚款、联合惩戒、挂牌督办、责 令改正、限期改正、责令停止违法行为、查封、扣押相关设备、关闭、 吊销许可证、撤销执业资格、岗位证书、拘留、刑事责任、责令无害 化销毁等手段。

安全监管记录的查询和筛选方法与基本信息一致。 安全监管记录 页面底部可查看信息来源,包括来源文件名称、来源网站名称以及发 布时间。

#### 1.6 金融相关数据

#### 1.6.1 金融监管记录

"金融监管"记录指 IPE 从各级政府部门网站收集汇总的违法金融相 关法律法规的监管记录。

金融监管记录违法事实包括:贷前调查不到位,向环保未达标的企 业提供融资;贷后管理失职,流动资金贷款被挪用等。

金融监管记录的查询和筛选方法与基本信息一致。

金融监管记录页面底部可查看信息来源,包括来源文件名称、来源网站名称以及发布时间。

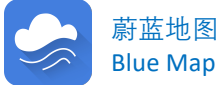

1.6.2 绿色证券

关联企业:

"绿色证券"数据指 IPE 于2013年开启的证券项目搭建的绿色证券数据库。IPE绿色证券项目聚焦重污染企业的上市公司及其背后投资者, 将上市公司与下属企业环境监管记录从各级生态环境部门网站收集汇总。

工业源数据概况及查询方法

IPE将蔚蓝地图数据库中涉及上市公司关联方部分的信息进行提取 后,提供上海、深圳、香港等交易所逾千家上市公司与关联方的环境合 规情况双向查询功能。

用户在绿色证券数据库中输入上市公司名称、股票代码或关联方名称,可快速获知关注的上市公司或关联企业的环境监管记录、实时排放状况等环境信息。

绿色证券数据可通过蔚蓝地图数据库网站平台搜索查询。 第一步,打开蔚蓝地图网站平台后,点击企业证券栏目; 第二步,在企业表现栏目输入上市公司名称或股票代码,或直接搜索

李辗鸠 IPE公告 NEW 法律声明 蔚蓝地图APP ENGLISH સ્ટે 环谙地图 绿色证券 企业表现 绿色供应链 绿色信贷 关于我们 IPE 研究报告 绿色 证券 383 解决方案 n01.00 使用指南 存在不良环境记录的上市公司 上市公司 关联企业 搜索 导入检索名单 查看全部上市公司 >> 监管记录最近 记录数量 编号 股票代码 简称 上市公司全称 行业 年份 300143 **图**事件合新性股份有限公司 医药制造业 2018 展开关联企业、 1 盈康生命 8

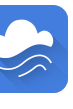

蔚蓝地图

Blue Map

第三步,点开搜索出的上市公司全称名称、点击展开关联企业,可查看 关联企业的相关信息,点击企业名称后,可看查企业详情页面。

工业源数据概况及查询方法

| 查看全部 | 《上市公司 >> |          |            |           |              |      |         |
|------|----------|----------|------------|-----------|--------------|------|---------|
| 编号   | 股票代码     | 简称       | 上市公司全称     | 行业        | 监管记录最近<br>年份 | 记录数量 |         |
| 1    | 300143   | 盈康生命     | 盈康生命科技股份有限 | 限公司 医药制造业 | 2018         | 8    | 收起关联企业へ |
| 编号   |          | 关联企!     | 业名称        | 所在地       | 最近监管记录年份     | 环境   | 能监管记录数量 |
| 1    |          |          | 技有限公司      | 南充 / 四川   | 2018         |      | 2       |
| 2    |          |          | 科技有限公司     | 韶关 / 广东   | 2017         |      | 5       |
| 3    |          | <i>r</i> | 灵股份有限公司    | 东莞 / 广东   | 2010         |      | 1       |

#### 1.7 监察数据

"监察数据"记录指 IPE 从各级政府部门网站收集汇总的企业监察信息。蔚蓝地图企业监察数据栏目暂未收录存在企业违法违规问题的监察信息,如确认企业监察信息中存在违法违规问题,监察数据将会被录入监管记录栏目。监察记录的查询和筛选方法与基本信息一致。

企业监察信息类型包括以下:

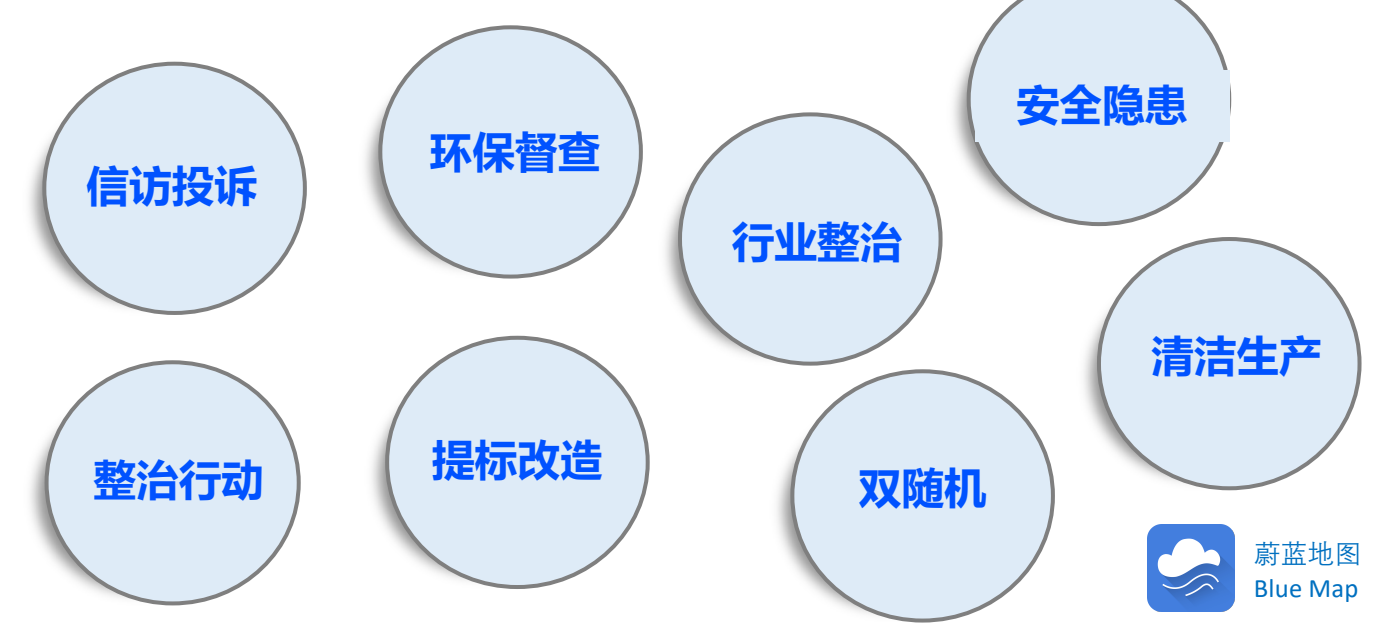

### 1.8 海外企业环境监管记录

目前 IPE开始收集中国以外地区企业的环境合规表现,包括政府 发布的环境监察执法信息,以及企业在线监测数据。

工业源数据概况及查询方法

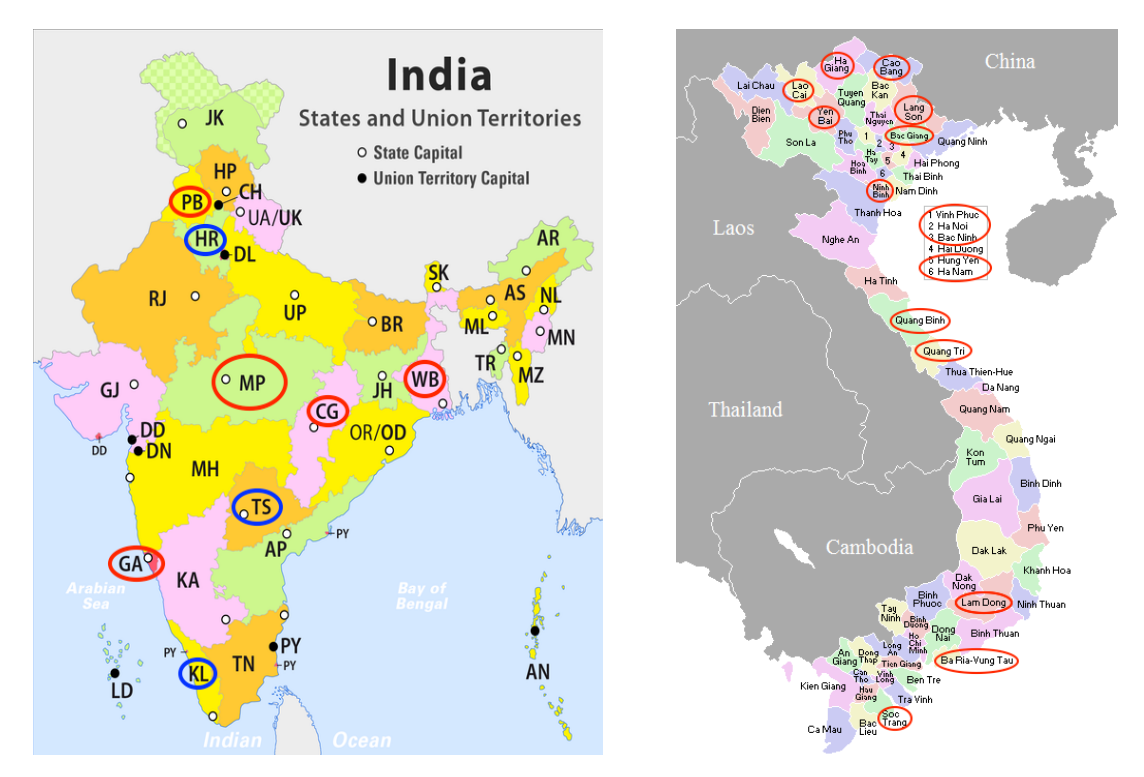

用户可输入企业的越南语名称搜索查询,更多详情可邮件咨询 IPE绿色供应链团队gsc@ipe.org.cn。

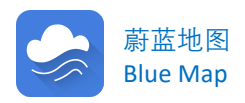

2 企业公开披露的数据

蔚蓝地图问工业企业提供环境信息的披露平台。目前蔚蓝地图手机的企业公开披露数据包括企业反馈说明、PRTR、Detox以及碳数据。

工业源数据概况及查询方法

### 数据来源于经确认身份的企业及企业委托的第三方 机构,数据动态实时更新。

#### 2.1 企业反馈说明

企业反馈说明包括企业针对监管记录、自动监测数据、限停产、企业事故、安全监管和监察数据的解释说明,GCA 审核报告以及自主披露的环境信息和数据。用户可以选择"企业反馈"TAB查看。

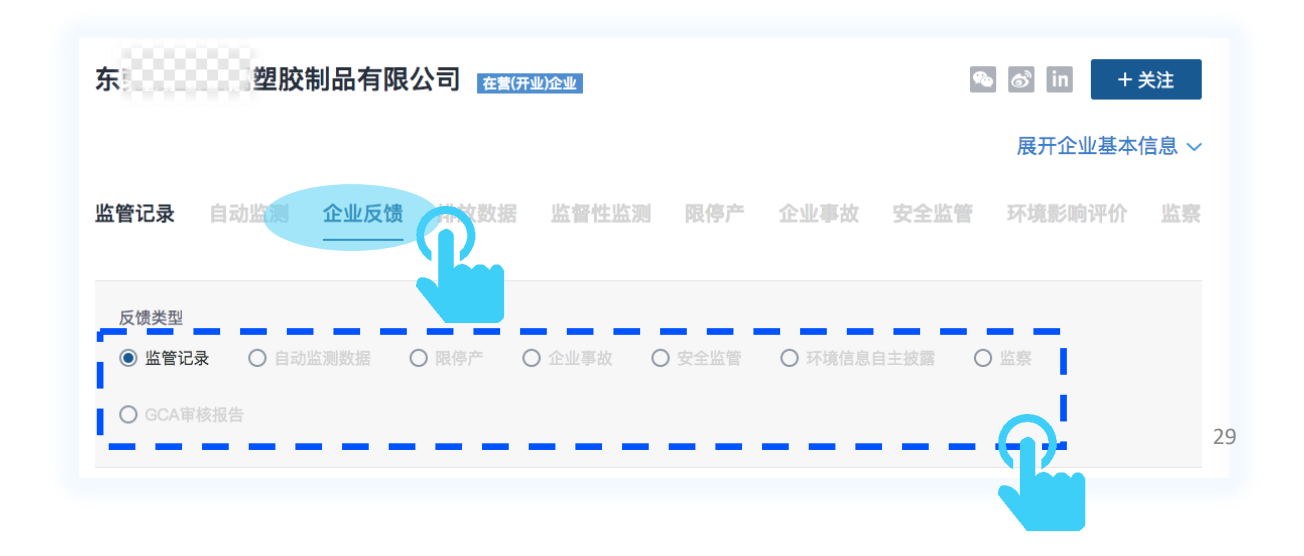

#### 2.1.1 监管记录反馈

企业监管记录反馈指企业针对"1.3.1环境监管记录"、"1.4 能源监管记录"、"1.6.1 金融监管记录"公开披露的反馈说明。

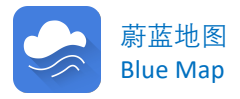

#### 2.1.2 自动监测数据反馈

自动监测数据反馈指企业针对"1.3.2 自动监测数据"公开披露 的反馈说明。

业源数据概况及查询方法

#### 2.1.3 限停产反馈

限停产反馈指企业针对"1.2.1限停产"公开披露的反馈说明。

#### 2.1.4 企业事故反馈

企业事故反馈指企业针对"1.2.2 企业事故"公开披露的反馈说 明。

#### 2.1.5 安全监管反馈

安全监管反馈指企业针对"1.5.1 安全监管"公开披露的反馈说明。

#### 2.1.6 环境信息自主披露

企业企业自主披露指企业出于自愿,自主自发的进行信息披露, 向利益方展示企业的环境表现。

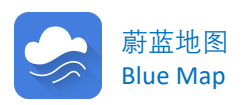

企业自主披露参考文件清单:

- 建设项目环境影响评价报告书、报告表和登记表的批复文件;

工业源数据概况及查询方法

- 建设项目环境"三同时"验收监测报告和验收批复文件;

- 污染物排放许可证;

- 环境应急预案备案文件;

- 生产废水排放监测报告(含监督监测报告和外部第三方监测报告)(一 类污染物的监控和采样位置位于车间或者生产设施废水排口;其他位于企业 废水总排放口);

- 生活污水排放监测报告 (含监督监测报告和外部第三方监测报告;

- 污水外包处理或运输合同、运输商和处置商资质、污水转移联单或记录 (如适用);

- 污水纳管证明;

- 环保设施加药点检记录;

- 市政污水处理厂或污水外包处理商(若有)名称,这些供应商有无IPE违规记录,若有,企业推动市政污水处理厂或污水外包处理商对违规原因和整改措施的说明(至少提供企业与这些单位的书面沟通记录);

- 废气排放监测报告(含监督监测报告和外部第三方监测报告);

- 环保设施加药点检记录;

- 危险废物处理合同、危险废物处置商资质和运输商资质、危险废物运输 商和处置商合同;

- 危险废物转移联单;

- 危险废物管理(转移)计划以及备案文件;

- 危险废物运输商和处理商(若有)名称,这些供应商有无IPE违规记录<sub>31</sub> 若有,企业推动危险废物运输商和处理商对违规原因和整改措施的说明(至 少提供企业与这些单位的书面沟通记录);

- 餐厨垃圾等其他废物的收集和处理文件;处理商资质和相关合同(企业与处理商签署或企业供餐单位与处理商签署,需要最终处理商相关资料)。

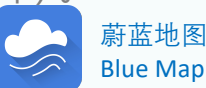

# **∧∧ 二、工业源数据概况及查询方法**

### 2.1.7 GCA审核报告

"GCA审核报告"指企业通过GCA(Green Choice Alliance 绿色选择联盟)审核后,由公众环境研究中心(IPE)通过<u>蔚蓝地图数据</u> <u>库网站</u>对外发布的审核报告,详见<u>《环境监管记录撤除指南》</u>。 用户可以登录蔚蓝地图网站,点击"绿色供应链";

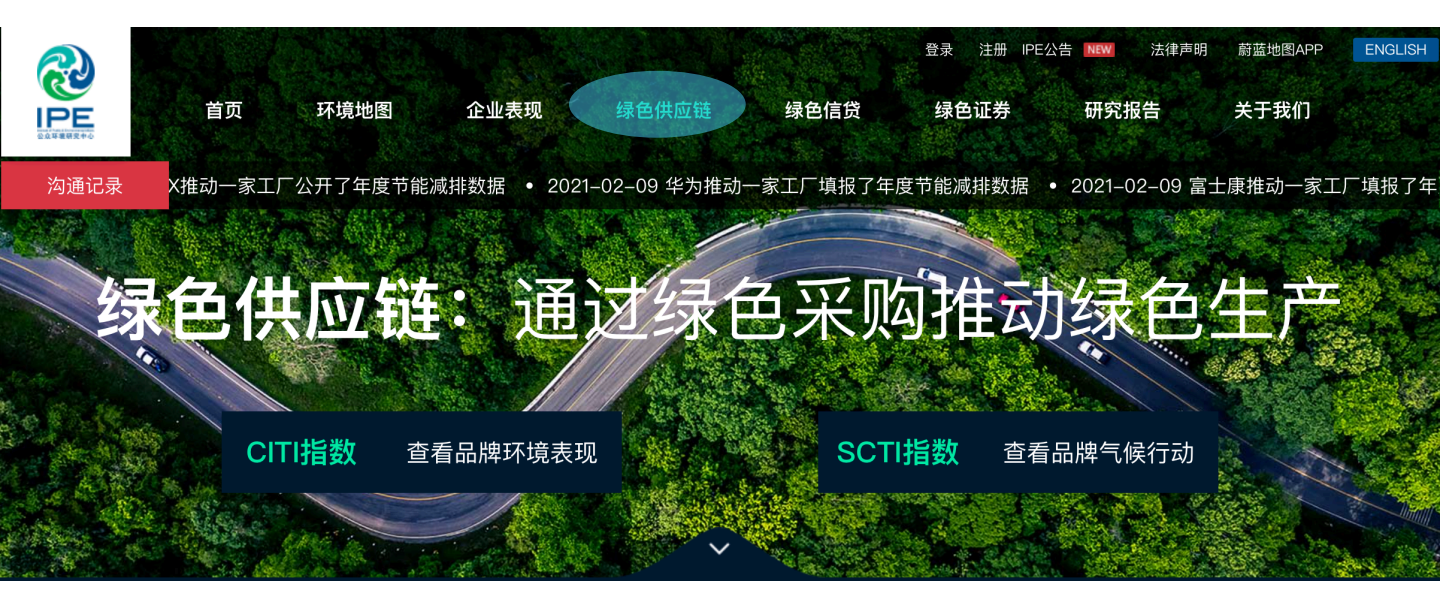

点击GCA审核,即可了解GCA审核撤除指南及第三方审核机构名单。

### 影响力

IPE合作的品牌持续推动供应商针对环境问题采取整改措施,公开披露环境信息

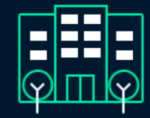

**582** 供应链指数评价的品牌

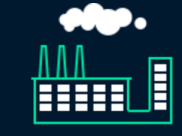

8449 对监管记录进行反馈的供应商

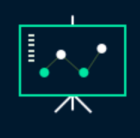

**4819** 披露年度环境数据

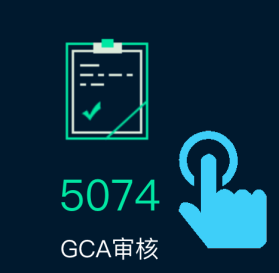

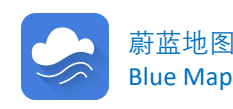

### 2.2 PRTR数据

污染物排放与转移登记(Pollutant Release and Transfer Register) 简称PRTR数据指,指企业年度污染物转移与排放数据。 2013年8月,IPE建立了PRTR信息自愿公开平台,通过品牌推动高 环境影响的生产企业公开年度资源和能源使用情况、废水和废气污 染物(包括有害化学品)年度排放总量与释放情况、危险废物年度 产生量和转移情况等。

用户可以通过蔚蓝地图网站搜索和查看PRTR数据。

第一步,打开蔚蓝地图网站平台后,点击"企业表现";

第二步,输入企业名称简体中文或社会信用代码、点击搜索;

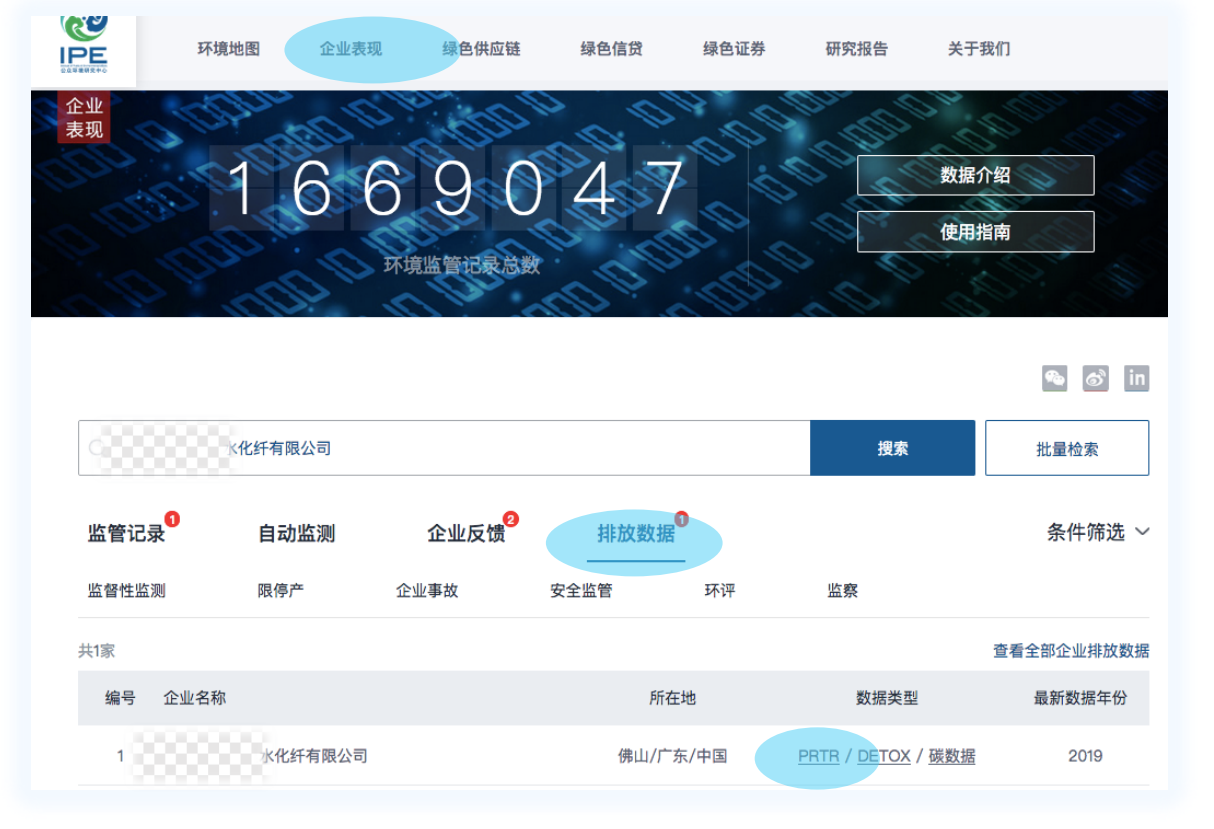

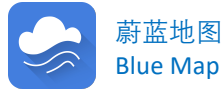

#### 第三步,在企业详情页面点击排放数据、点击年份在下拉菜单中选择 PRTR。

工业源数据概况及查询方法

| 监管记录  | 自动监测  | 企业反馈     | 排放数据     | 督性监测 | 限停产      | 企业事故  | 安全监管     | 环境影响评价 | 监察  |
|-------|-------|----------|----------|------|----------|-------|----------|--------|-----|
|       |       |          |          | )    |          |       |          |        |     |
| 年份(来源 | R):   |          |          |      |          |       |          | 收起年份   | } ^ |
| 2019年 | (2) ~ | 2018年(2) | ~ 2017年( | 2) ~ | 2016年(2) | ~ 200 | 07年(1) ~ |        |     |

| 措            | 眎          | CA        | S编号          |          |              |           |             |    |         |           |   |
|--------------|------------|-----------|--------------|----------|--------------|-----------|-------------|----|---------|-----------|---|
|              |            |           |              | 指标       | CAS编号        | 指标        |             |    | 杳       | 看PRTR数据的原 | 司 |
| 化学           | 需氧量        |           | -            | 二氧化硫     | 7446-09-5    | 废气总       | R           |    | <u></u> |           |   |
| 氨            | ī.飯        |           | -            | 氮氧化物     | -            | 工艺废《      | τ.          | 时  | , 在     | 页面底部可查看   | Ē |
| 悬            | 浮物         |           | -            | 颗粒物      | -            | 燃烧废       | τ           |    | / 1—    |           | - |
| 五日生          | 化需氧量       |           | -            | 硫酸 (雾)   | 7664-93-9    | 总量核定(废气)  |             | PR | TR娄     | y据来源文件。   |   |
| た            | 意          |           | -            | 铬酸 (雾)   | 7738-94-5    |           |             |    |         |           |   |
|              |            |           |              | 硫化氢      | 7783-06-4    | 指标        |             |    |         |           |   |
| E            | <b>急强能</b> |           | -            | 氯化氢      | 7647-01-0    | 二氧化硫年度排   | 非放限值        |    |         |           |   |
| 石            | 油类         |           | -            | 氰化氢      | 日水量          | 烟尘年度排放    | <b></b> 边限值 |    |         |           |   |
| 酚类(:         | 挥发酚)       |           | -            | 硫化物      | 1848         |           |             |    |         |           |   |
| 险座劾          |            |           |              |          | 新鲜水用量<br>自席水 | 排水量       |             |    |         | 补充信息      |   |
| 5122.000 170 |            |           |              |          | 地表水          |           |             |    |         |           |   |
| 危险废物名称       | 危险名录类别     | 当年产生量     | 数据来源         | 一般固体废物   |              | 指标        | ā           |    |         |           |   |
|              |            | 396.25314 | 危险废物转        |          |              | 废污水       | 总量 🗾        |    | _       |           |   |
| 含碳废液         | HW22       | 当年转移量     | 移联甲<br>数据来源  | 指标       | <u></u>      | 工业席       | ē水          |    |         |           |   |
| LI PROVIN    |            |           |              | 一般工业固体质  | 资弃物产生量       | <b>开注</b> | =-+         |    |         |           |   |
|              |            | 396.253吨  | 危险废物转<br>移联单 |          | ム利田島         | 生活的       | 5/A         |    |         |           |   |
|              |            | 当年产生量     | 数据来源         | 国神服制     | 口利用里         |           |             |    |         |           |   |
|              |            | 0.056吨    | 危险废物转        | 危险废物     | 产生量          | 总量核定(废水   | .)          |    |         | 数据来源文件    |   |
| 废日光灯管        | HW29       | 当年转移量     | 数据来源         | 未来一年工业固体 | 废弃物减量目标      | 指标        | ā.          |    |         |           |   |
|              |            | 0.056吨    | 危险废物转移联单     | 未来一年危险   | <b>资减量目标</b> | 在度田本      | 化限值         |    |         |           |   |
|              |            | 当年产生量     | 数据来源         |          |              | 牛皮用力      |             |    |         |           |   |
|              |            | 1.9130    | 危险废物转        |          |              |           | 印度1月        |    |         |           |   |
| 废矿物油         | HW08       |           | 1240.4       |          |              |           |             |    |         |           |   |

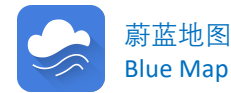

2.3 碳数据

碳数据是指企业在IPE网站披露,或其他第三方网站披露并经蔚 蓝地图数据库收录的温室气体排放数据。

工业源数据概况及查询方法

碳数据包括温室气体排放数据、活动水平数据、排放绩效、减 排目标、碳资产等信息。

用户可以通过蔚蓝地图网站搜索查看碳数据。

第一步,打开蔚蓝地图网站,点击"企业表现";

第二步,输入企业名称简体中文或社会信用代码、点击搜索;

第三步,在排放数据中选择碳数据,进入企业详情页即可查看。

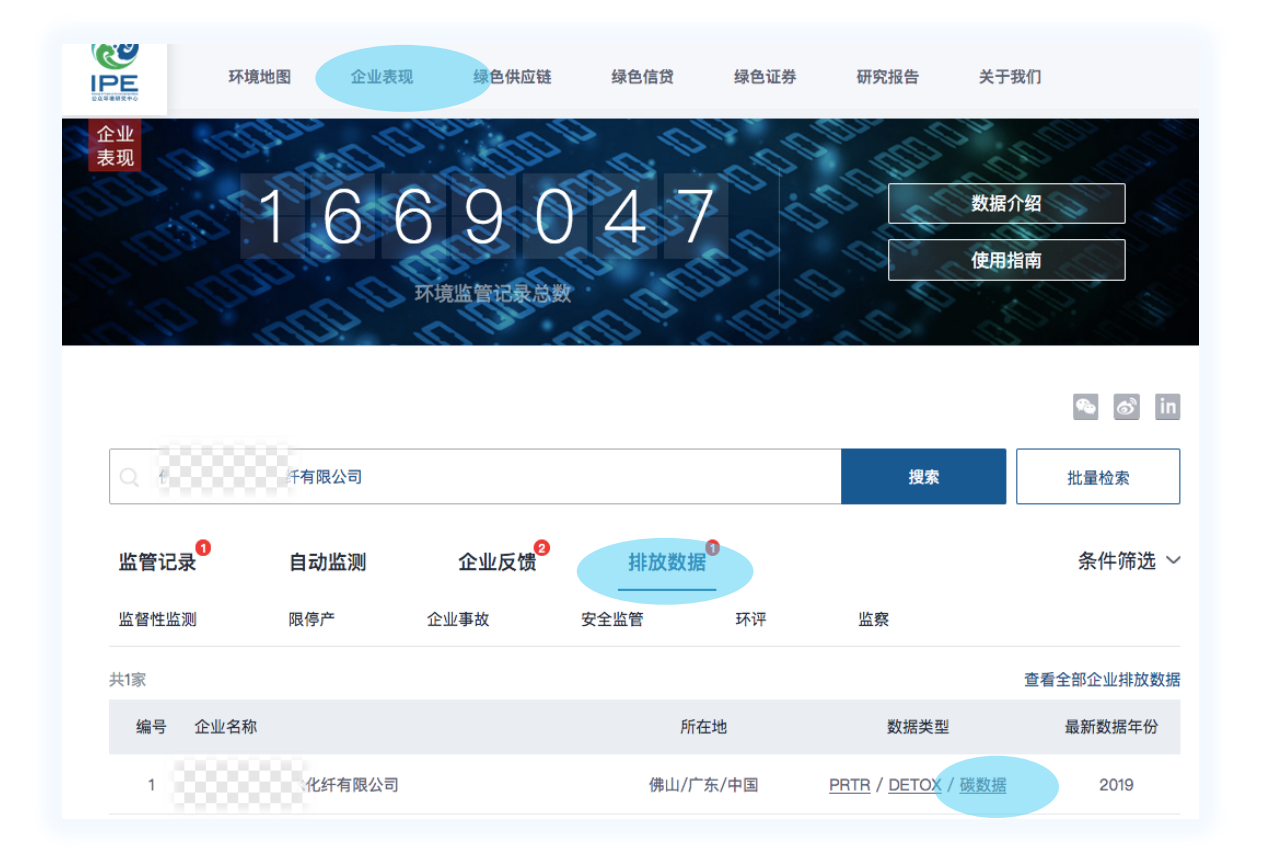

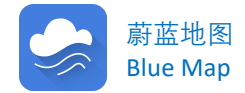

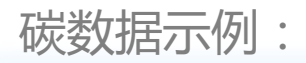

#### 碳数据**(2019)**

温室气体排放信息

| 指标             | 数值                             |
|----------------|--------------------------------|
| 温室气体排放总量       | 2231.762295 tCO <sub>2</sub> e |
| 范围一的排放总量       |                                |
| 范围二的排放总量       | 2231.762295 tCO <sub>2</sub> e |
| 化石燃料燃烧排放量      |                                |
| 净购入使用的电力产生的排放量 | 2231.762295 tCO <sub>2</sub> e |
| 方法学            |                                |
| 范围三的排放总量       |                                |
| 外购商品与服务产生的排放量  |                                |
| 生物源产生的直接CO2排放量 |                                |

#### 活动水平数据

|             | 排放类型  | 数值          | 数据来源 |
|-------------|-------|-------------|------|
| 净购入使用的电力及热力 | 净购入电力 | 3172370 MWh | 发票收据 |
|             | 净购入热力 | 0 GJ        | 自行评估 |

#### 排放绩效

| 指标             | 数值                           |
|----------------|------------------------------|
| 综合能耗           | 0.038988 万吨标煤                |
| 万元产值能耗         | 0.14072 吨标煤                  |
| 节能量            | 0.141 吨标煤                    |
| 主要单位产品温室气体排放强度 | 348960 kgCO <sub>2</sub> e/t |
| 减排量            | 167.86 tCO <sub>2</sub> e    |
| 降幅             | 93%                          |
| 排放变化的原因说明      | -                            |

| 是否设定减排目标 |             |           |              |      | 强度目标                      |            |            |          |
|----------|-------------|-----------|--------------|------|---------------------------|------------|------------|----------|
| 佈对日标     | 自基准年起的减排百分比 | 基准年       | 基准年排放(tCO2e) | 起始年  | 目标年                       | 是否是基于科学的目标 | 完成比例(排放)   |          |
|          | 0           | 0         | 0            | 0    | 0                         | -          | 0%         |          |
| 强度目标     | 自基准年起的减排百分比 | 单位        | 基准年          | 起始年  | 基准年排放(tCO <sub>2</sub> e) | 目标年        | 是否是基于科学的目标 | 完成比例(排放) |
|          | 1           | 吨CO2e每吨产品 | 2019         | 2019 | 2231.762295               | 2020       | 否          | 0%       |
| 目标调整的说明  |             |           |              |      | -                         |            |            |          |

#### 碳资产

| 指标                                        | 数值 |
|-------------------------------------------|----|
| 碳排放配额                                     |    |
| CCER(中国经核证的减排量)                           |    |
| 其他购买或开发的在排放边界以外的碳抵消额度的信息                  | 无  |
| 在排放边界以内的排放源所产出的,并已作为碳抵消额度出售/ 转移给第三方的减排量信息 | 无  |

#### 补充信息

确认信

【数据表5页.pdf】【数据表4页.pdf】【数据表3页.pdf】【数据表2页.pdf】【数据表1页.pdf】

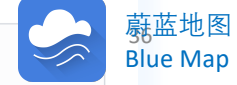

### 2.4 Detox

Detox数据指参与环保组织绿色和平发起的纺织行业Detox项目的品牌,推动供应商及制造工厂(湿法环节)公开的企业排污数据。

工业源数据概况及查询方法

Detox数据涉及:重金属污染物排放数据、烷基酚排放数据、 邻苯二甲酸盐排放数据、溴化和氯化阻燃剂排放数据、致癌芳香胺 排放数据、有机锡化合物排放数据、多氟及全氟化合物排放数据、 含氯化学品排放数据等。

用户可以通过蔚蓝地图网站搜索查看Detox数据。

第一步,打开蔚蓝地图网站,点击"企业表现";

第二步,输入企业名称简体中文或社会信用代码、点击搜索;

第三步,在排放数据中选择Detox,进入企业详情页即可查看。

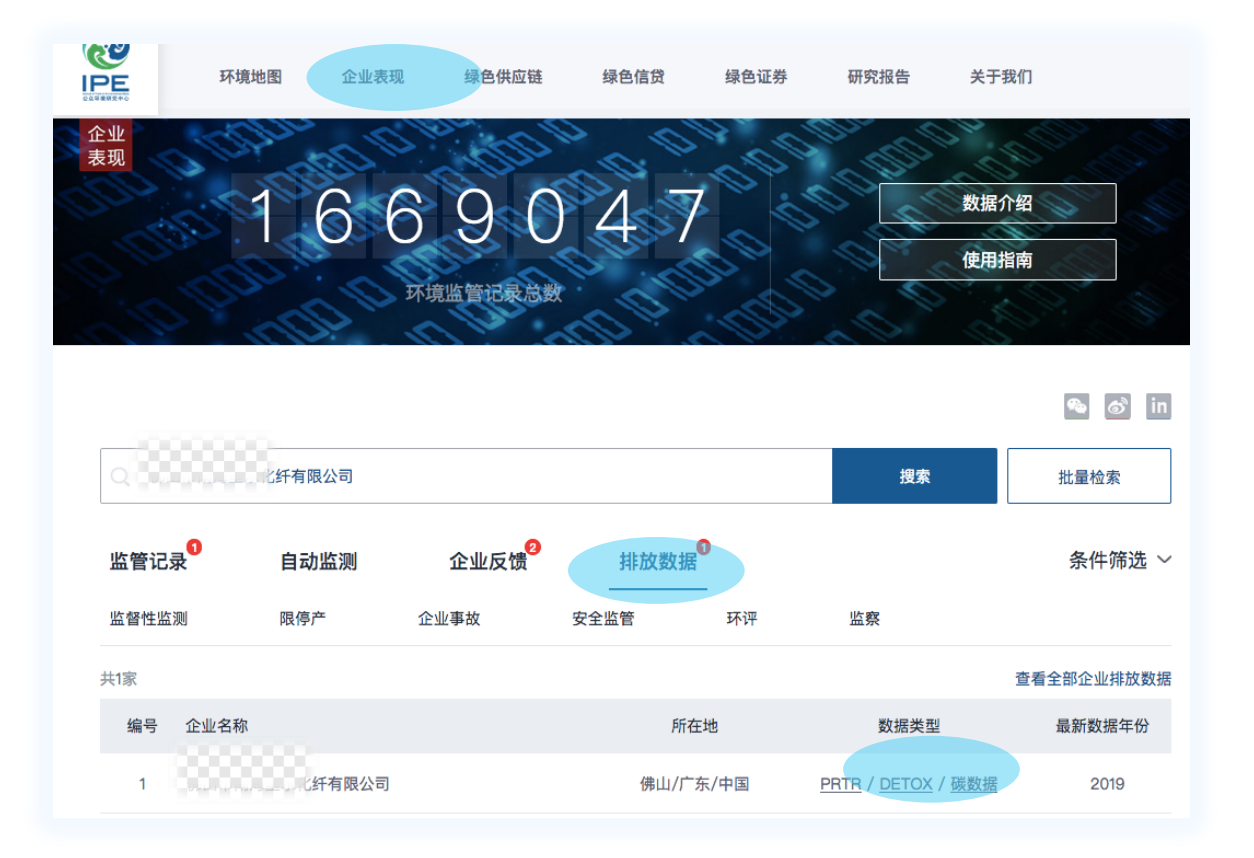

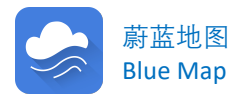

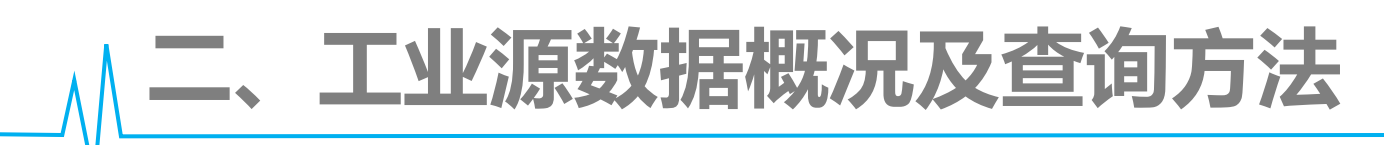

3 公众参与信息——经官方确认的投诉举报信息 公众投诉举报的信息,经官方确认后,将会被收录于蔚蓝地图数据 库监管记录栏目,点击企业详情后可进行查看。

| On Va | 环境地图<br>1 6         | 企业表现                             |     | 地位観                                     | 绿色信贷 绿色证券 研究报告<br>3 3 0                                                                                  | 关于 文据:           | 我们<br><b>介绍</b> |
|-------|---------------------|----------------------------------|-----|-----------------------------------------|----------------------------------------------------------------------------------------------------|------------------|-----------------|
|       | 脊输入您要搜索的企业名称、       | 环境监管                             | 记   | 录总                                      | 数<br>搜索                                                                                                  |                  | ● る in<br>批量检索  |
| fi    | 2录 自动监测             | 则 企业                             | 反   | 馈                                       | 排放数据                                                                                                    |                  | 条件筛选 ~          |
| 群ズ    | 众信访举报转办和边督边改        | <b>次公开情况一览表(</b>                 | 第三  | 三批2(                                    | 018年6月19日)                                                                                               |                  |                 |
| 序号    | 受理编号                | 交办问题基本情况                         | 行政域 | [ ] [ ] [ ] [ ] [ ] [ ] [ ] [ ] [ ] [ ] | 调查核实情况                                                                                                   | 是否属实             | 处理和整改情况         |
|       |                     | 离县城3公里左<br>右,往陆川方向道<br>路旁边多家养鸡场  |     |                                         | 1.离县城区3公里左右,往陆川方向道路旁边,有一家养鸡<br>场,无排放;经调查发现,附近存在18家养猪场;2.在该区<br>域范围内的竹片编制厂只有一家,为 <mark>广西博白银林工艺品</mark> 。 |                  |                 |
|       | D450000201806090093 | 将废水直接排入白<br>沙江,及附近一家<br>竹片编织厂使用硫 | 玉林  | 水                                       | 限公司 。经调查,该公司无环评审批手续,其生产车间无<br>尘措施,需要用到水浸泡的生产工艺为编制生产(水草→清;<br>漂除盐→晾晒→外发编织→收回厂区包装→销售)。在水漂                  | 文<br>K<br>部<br>分 | 限期整改,责令立即整改     |
| 54 I  |                     | mith had \$1,                    |     |                                         |                                                                                                    | -                |                 |

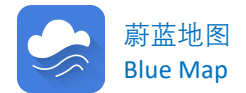

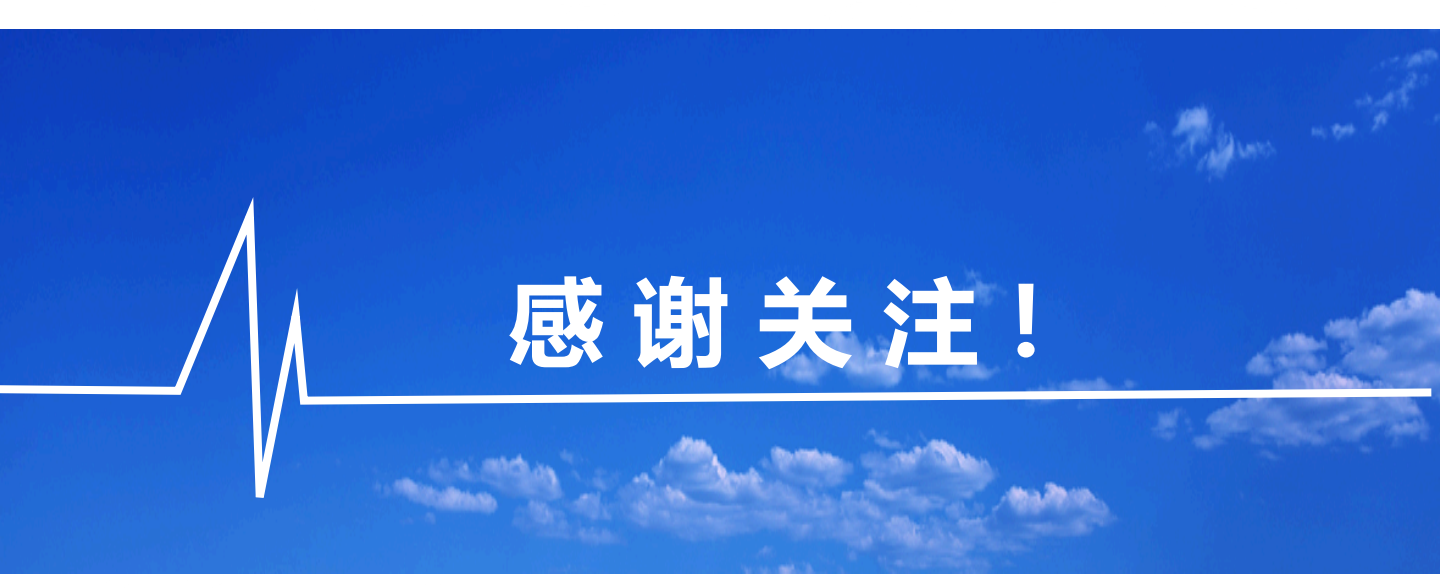

**相关链接:** 公众环境研究中心(IPE)网站 www.ipe.org.cn/index.html 公众环境研究中心(IPE)公告 www.ipe.org.cn/Notice/Notice.html 绿色供应链地图 http://www.ipe.org.cn/MapBrand/Brand.html?q=6 研究报告 www.ipe.org.cn/reports/NewsReport.html 常见问题及文件下载中心: http://www.ipe.org.cn/GreenSupplyChain/download.html?isfile=0 蔚蓝地图App www.ipe.org.cn/appdownload30/www/www/index.html

如有建议或疑问,<u>请邮件致信gsc@ipe.org.cn</u>或通过网站任一页面右下角在线客服留言